#### 滋賀医科大学附属図書館 利用支援係 2024年11月15日

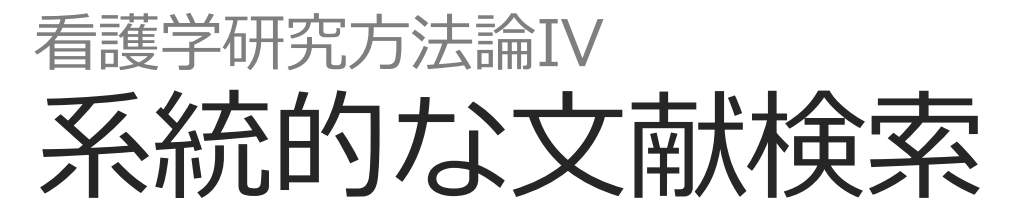

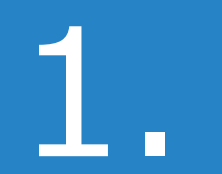

# 系統的検索とは

2

## 研究における文献検索

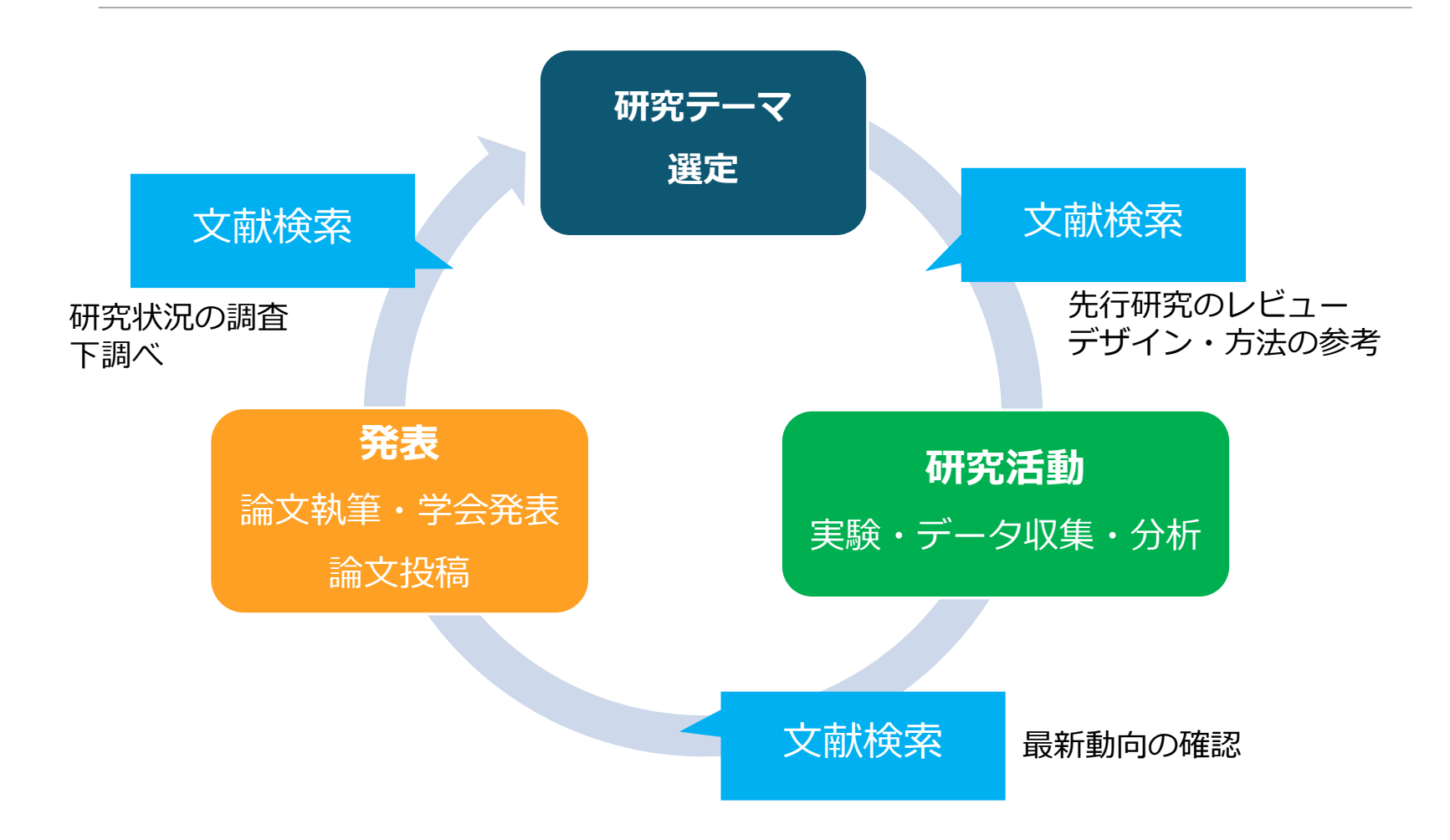

## いろいろな「検索」

✓ ちょっと調べもの
 ✓ 日常業務の中での疑問
 ✓ 似たような研究例を探す

#### 何を求めて検索するのか

#### ✓ 先行研究調査 ✓ システマティックレビューの 対象文献を集める ✓ 診療ガイドライン作成のため のエビデンス文献を集める

### 発見的検索と系統的検索

#### 日常的におこなわれている検索 → ほとんどが「発見的検索」

- ・京都駅までの行き方は?
- この用語の意味は?
- ある問題について役に立つ情報を見つける
  - ✓ 簡単に キーワードでさくっと検索
  - ✓ 短時間で 適当な情報が出たらそれでOK
  - ✓ 答えは1つ、または少数でよい

**Google**検索が代表的

### 発見的検索と系統的検索

#### 研究のために必要な検索

#### → 「系統的検索」

#### ● 研究状況全体を見渡すことが目的 → 網羅的に

✓ 主題検索(内容で探す)がメイン – 統制語を使う

- ✓ キーワード検索は補助的に
- ✓ 検索者が検索過程をコントロールする
- ✓ 1ステップずつ、検索を組み立てる 件数やヒットした
   内容も確認しつつ
- ✓ 検索履歴を残す 透明性・再現性

### 検索の目的・性格の違い

#### 発見的検索

#### 系統的検索

| 日常生活・学習・実務          | 主な利用場面         | 研究                                     |
|---------------------|----------------|----------------------------------------|
| 情報の消費者              | 利用の立場          | 情報の生産者                                 |
| 特定の情報の取得            | 目的             | 全容把握または全体の概観                           |
| 1~数件                | 求める結果          | あるだけ                                   |
| 簡便性、スピード、満足         | 要件             | 合理性、透明性、網羅性                            |
| 選択<br>(人に訊く、二次的情報源) | 他の探索手<br>段との関係 | 併用・総合<br>(人に訊く、二次的情報源、<br>引用調査、発見的検索…) |

使い分ける

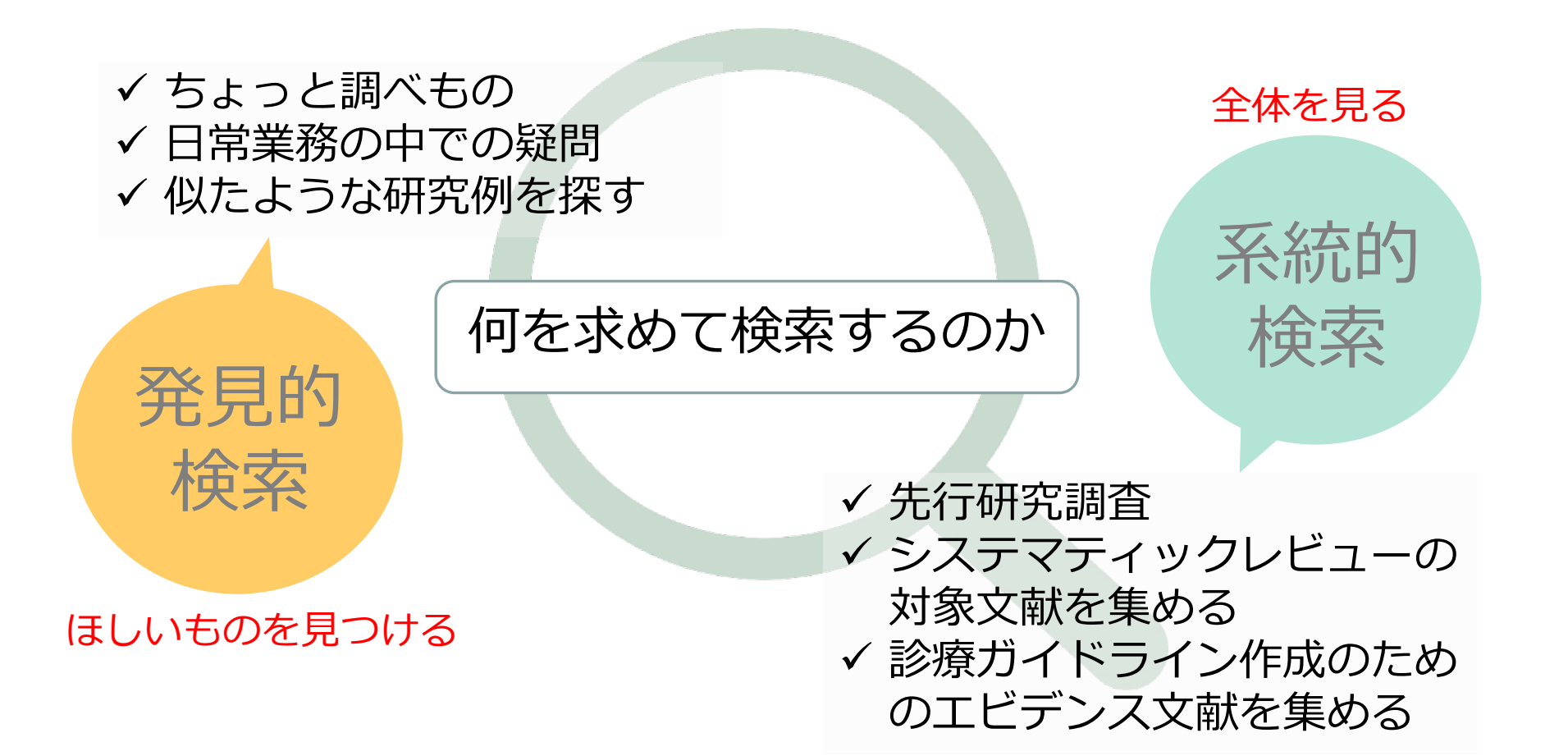

先行研究調查

#### 研究=既存の科学的知識に新しい知識を追加すること

# <u>研究の全体的な状況を知る</u>

#### <u>自分の研究を批判的・大局的に見直す</u>

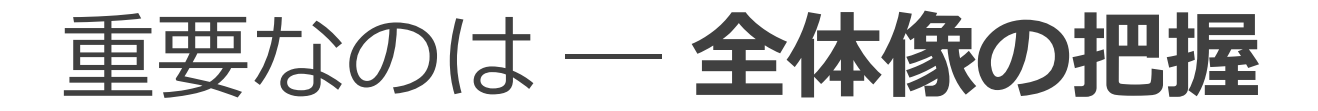

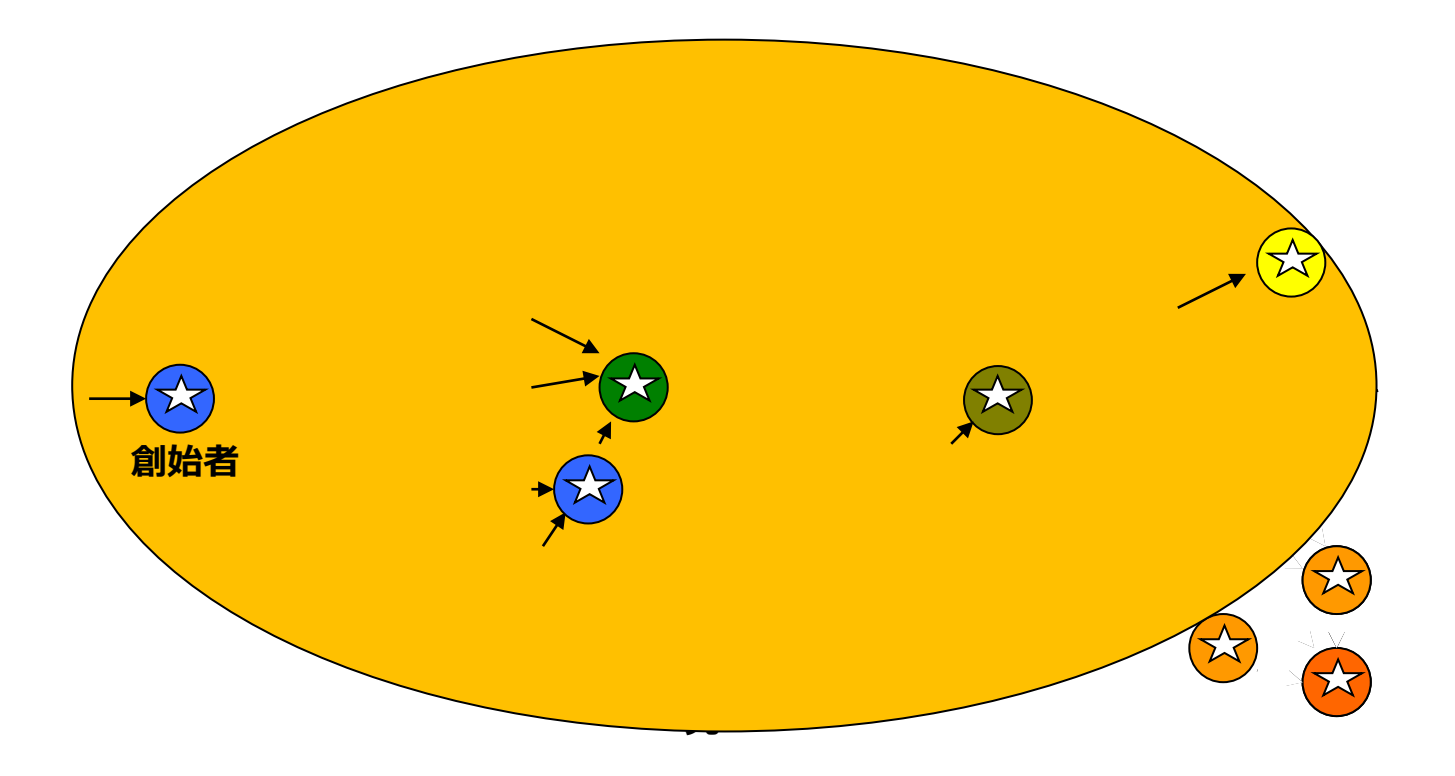

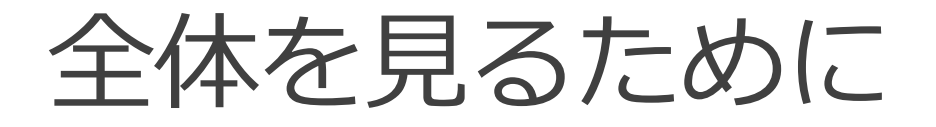

理想は 何もかもすべて読む! でも時間的に無理…

<sup>なので</sup>引用文献リストをあたる、 知っている人にきく、 レビューを読む などの手段をとる

それに加えて

書誌データベースの系統的検索 を活用する 検索の 大量の文献データを、偏りなく自分の目で スクリーニングできる件数まで圧縮する

データベースの検索

#### データベースはブラックボックス

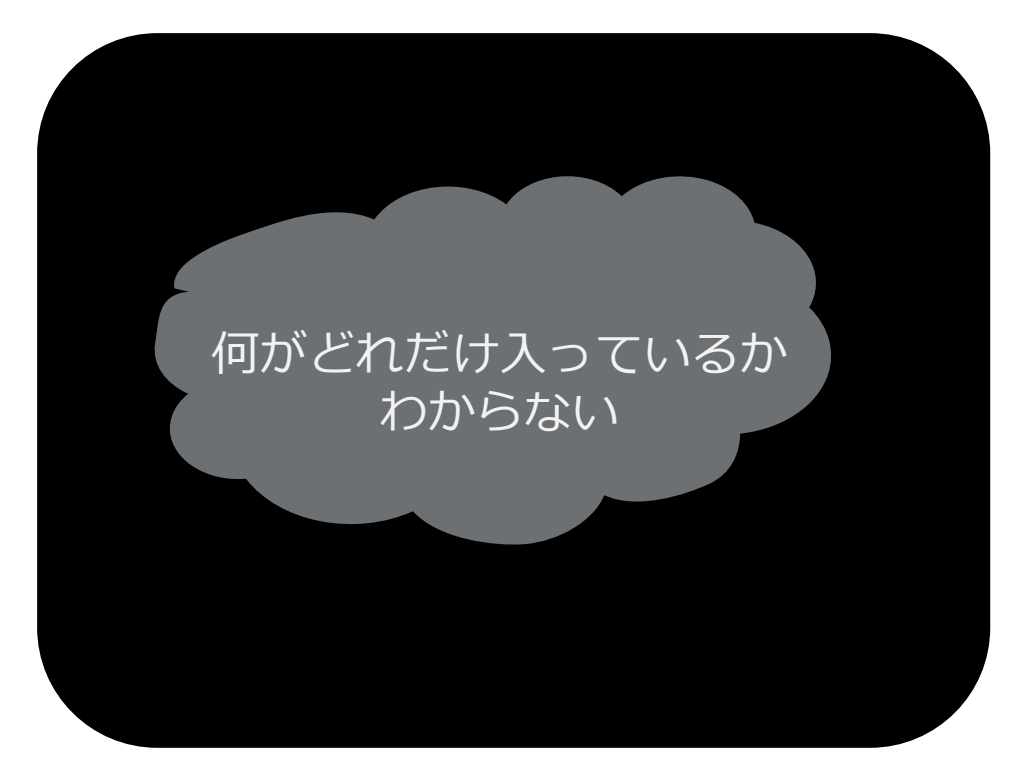

系統的検索においては 「キーワードをぽんとなげて たまたまヒットした何か」 ではなく、1つずつステップを 踏んで情報の集合を引き出す → 検索をコントロールする

× 一本釣り○ 網を打つ

滋賀医大で利用できるデータベース&ツール

| Name                                                     | Language / Notice           |  |
|----------------------------------------------------------|-----------------------------|--|
| PubMed (MEDLINE) [free]                                  | English                     |  |
| Ovid MEDLINE                                             | English / 同時アクセス3           |  |
| Ovid EBM Reviews<br>(Cochrane Library, ACP Journal Club) | English / 同時アクセス2           |  |
| Scopus                                                   | English                     |  |
| EBSCO CINAHL                                             | English<br>看護学分野            |  |
| 医中誌Web                                                   | Japanese / 同時アクセス8          |  |
| CiNii Research [free]                                    | Japanese                    |  |
| UpToDate                                                 | English *検索は日本語も可能<br>VPN不可 |  |
| Journal Citation Reports(JCR)                            | English                     |  |

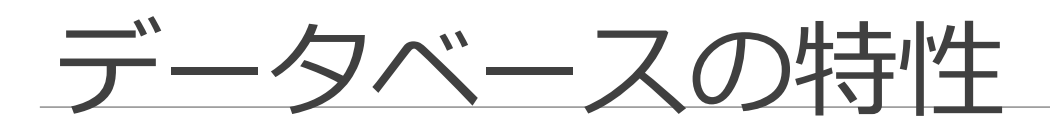

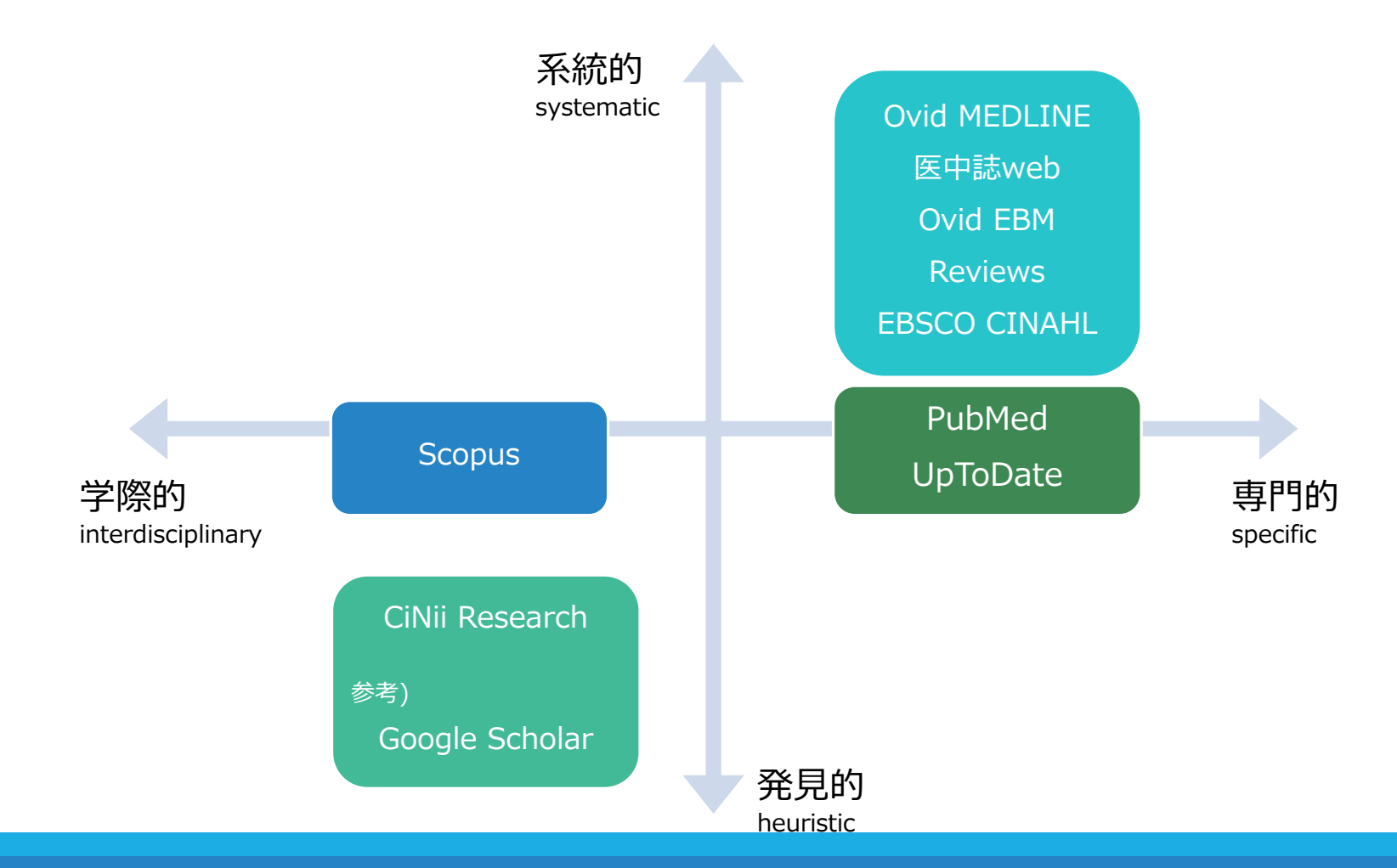

参考)大阪大学附属図書館,『研究生活に役立つ図書館の使い方』 https://www.library.osaka-u.ac.jp/research/literacy/graduatestudents/

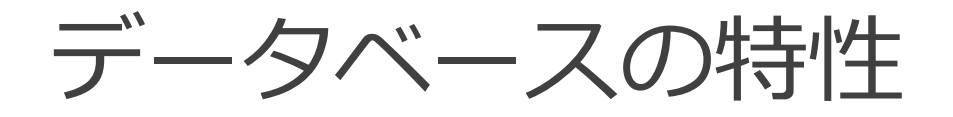

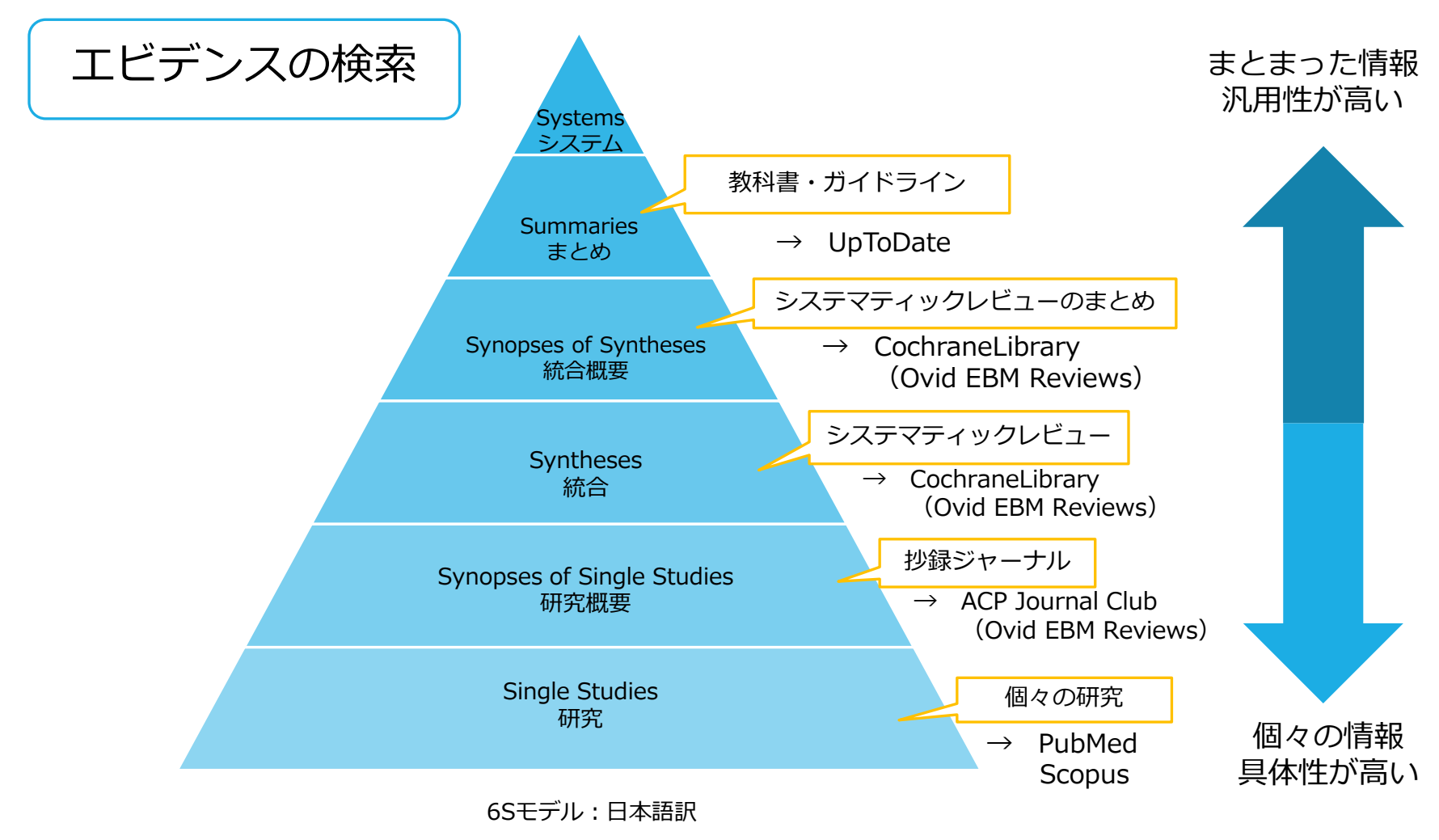

#### 参考) 福岡敏雄(大原記念倉敷中央病院) JMLA分科会EBM入門「医学情報を見極める」(2014.5.31)

McMaster University Health Sciences Library https://hslmcmaster.libguides.com/ebm DiCenso A, Bayley L, Haynes RB. Accessing preappraised evidence: finetuning the 5S model into a 6S model. Ann Intern Med. 2009;151:JC3-2. doi: 10.7326/0003-4819-151-6-200909150-02002

## データベースと検索システム

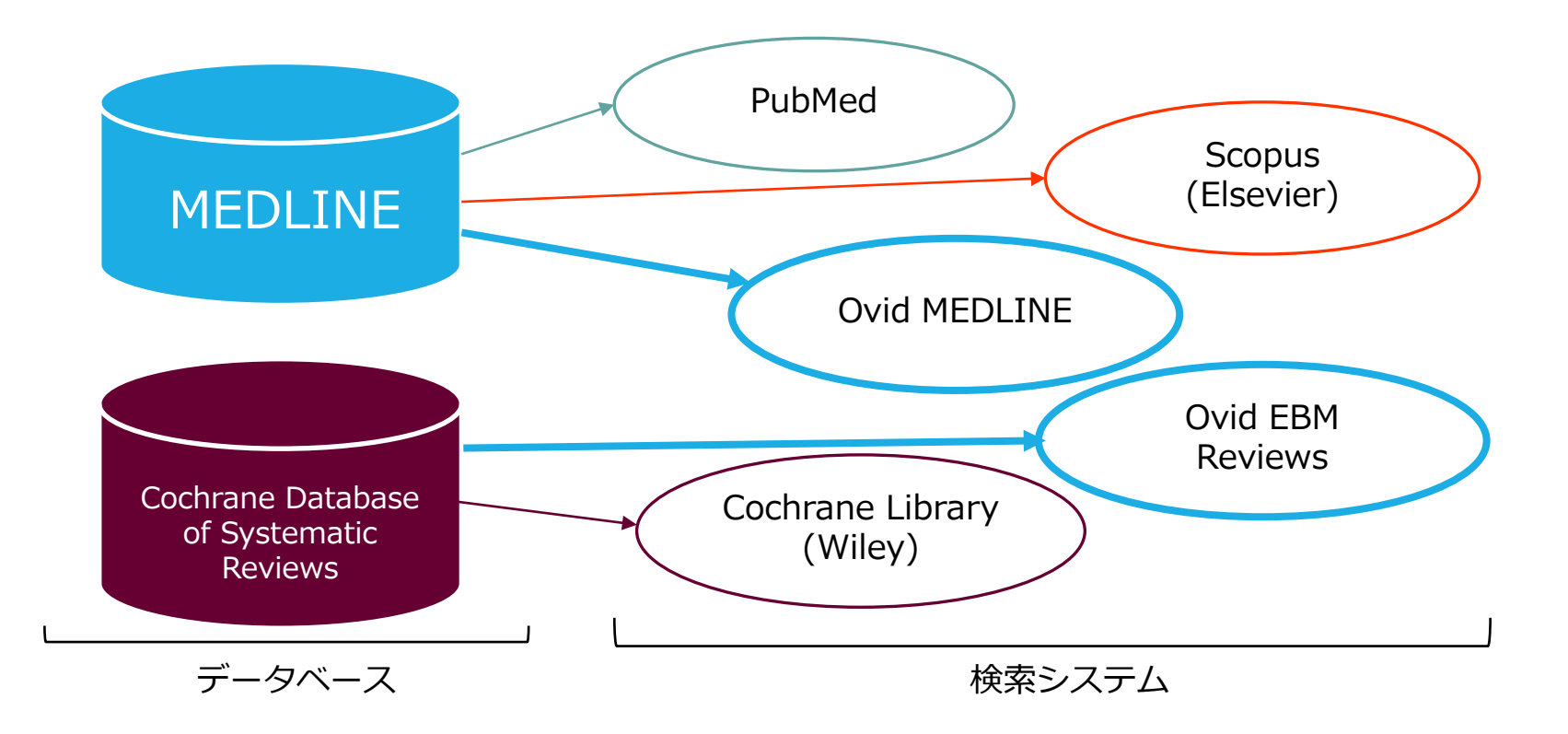

### PubMed と Ovid MEDLINE の違い

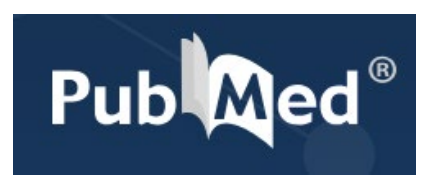

誰でも簡単に使えるように設計 使いやすい 何か入力したら何か返ってくる 勝手に気を回してくれる

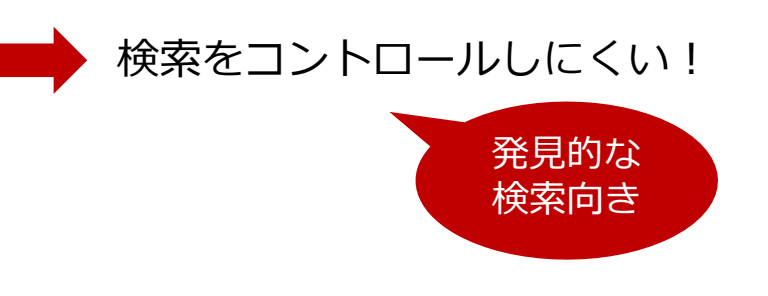

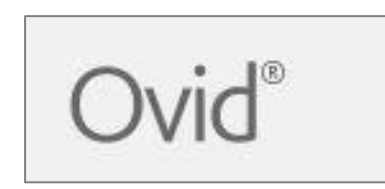

ぱっと見、よくわからない いちいち聞いてくる わかりにくいけど、細かい指定 ができる

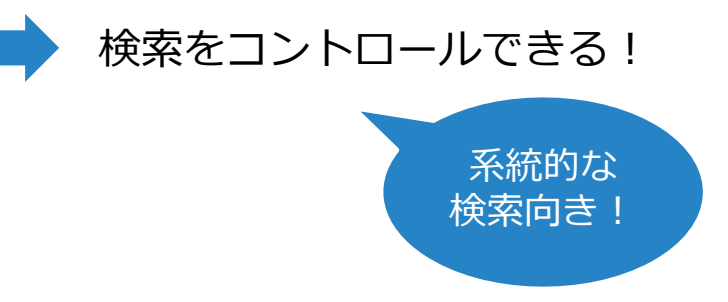

## ツール/検索方法の使い分け

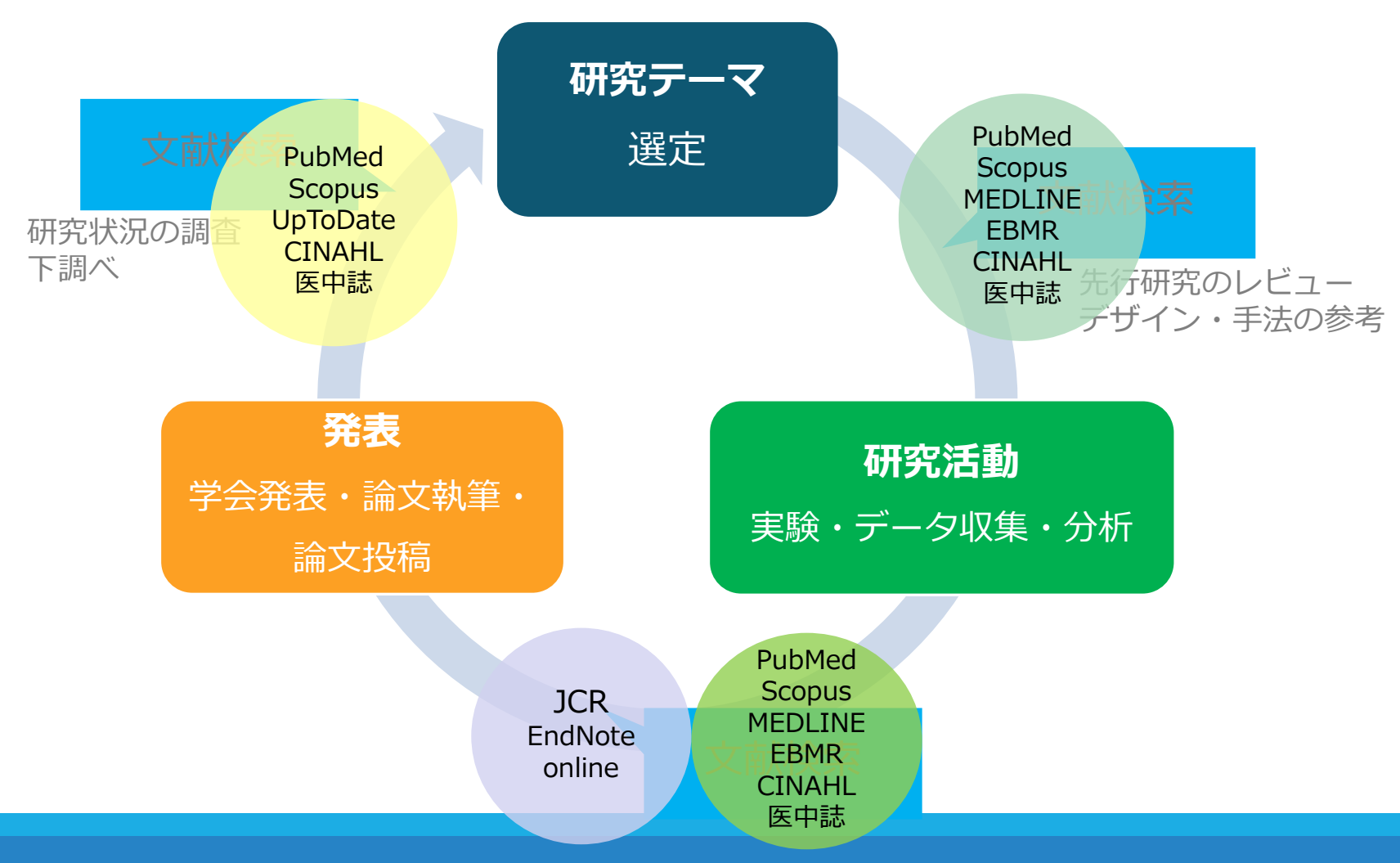

# 2.

# 検索語の検討と プレサーチ

## 例題 腰痛の治療にエクササイズは 有効か?

まずは PubMed でプレサーチしてみましょう

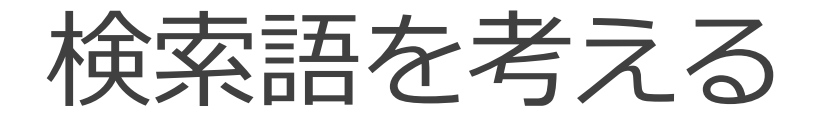

#### 練習:例題のクエスチョンから、PICO/PECOを 意識しつつ、**検索語**を考えてみましょう

P Patients, Population 対象(誰に)
I/E Intervention / Exposure 介入/曝露要因(何をすると/何によって)
C Comparison 比較対照(何と比べて)
O Outcome 結果(どうなるか)

#### **POINT:**

PICO/PECOのすべての項目を埋める必要はありません! 検索語を考えたら、外せない順番に優先順位をつけておく とよいでしょう

### 検索語の英語を調べる

#### 「腰痛」「エクササイズ」

#### ▶ ライフサイエンス辞書 https://lsd-project.jp/

| )                                                              | <b>賀医科</b><br>ga University                                 | 大学附<br>y of Medical                    | 도ience L                               | <b>於</b><br>ibrary |       |         |        |
|----------------------------------------------------------------|-------------------------------------------------------------|----------------------------------------|----------------------------------------|--------------------|-------|---------|--------|
| 資料検索▼                                                          | データペー                                                       | Z▼ 学習·研究                               | ゚゚゚゚゚゚゚゚゚゚゚゚゚゚゚゚゚゚゚゚゚゚゚゚゚゚゚゚゚゚゚゚゚゚゚゚゚゚ | 利用案内▼              | 図書館   | 創こついて▼  | 学外の方へ▼ |
|                                                                |                                                             | LIFE S                                 | CIENCE DIC                             | TIONARY            |       |         |        |
|                                                                | WebLSD 🔹                                                    | 英語教材                                   | 変換サービス                                 | • アプリ・             | 本 • 5 | プロジェクト・ |        |
| 英和・和英                                                          | <u>৯</u> ১১                                                 | -52                                    | コーパス                                   |                    |       |         |        |
| 腰痛                                                             |                                                             | 検察                                     | ▶ 削除 □ 先                               | 読                  |       |         |        |
| ・ 語句 🔾 を含む 🤇                                                   | <ul> <li>で始まる ○ で終れ</li> </ul>                              | る○に一致                                  |                                        |                    |       |         |        |
| <ul> <li>コーパス参照結果を</li> </ul>                                  | 🗄 🔍 同じウィンドウ                                                 | ○ 別ウィンドウ に                             | :表示 🗌 設定を                              | 記憶                 |       |         |        |
| 和英検索結果                                                         |                                                             |                                        |                                        |                    |       |         | ▼ 詳細検  |
| ▶ 腰痛 **** ようつ<br>【類義語】 背痛, 腰<br>low back pain<br>backache ** ( | う ¥シソーラス ¥Put<br>痛症, 背部痛, 腰背部<br>*** (n) ¥コーパス<br>n*) ¥コーパス | oMed, Scholar, Google,<br>痛, 腰背痛, 放射線に | WikiPedia<br>よる背痛                      |                    |       |         |        |

DeepL https://www.deepl.com/

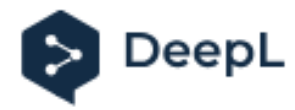

## 検索語の英語(MeSH)を調べる

▶ 医中誌シソーラスブラウザ

| 滋賀医科大学附加<br>Shiga University of Medical s                                                                                                    | シソーラスブラウザ PELP 図お問い合わせ ▲シソーラスブラウザの公開について(禁止                                                                                                    | 上事項) |
|----------------------------------------------------------------------------------------------------|----------------------------------------------------------------------------------------------------|------|
| ■ 国立大学法人滋賀氮科大学 Shiga University of Medical<br>資料検索▼ データベース▼ 学習・研究サ<br>ー AーZ順<br>CINAHL<br>マイライブ CiNii Research<br>Cochrane Library<br>ILビデンス情<br>Current Decision Support<br>UpToDate® できす<br>@ Wohen Current<br>Essential Science Indicators (ESI)<br>Essential Science Indicators (ESI)<br>Essential Science Indicators (ESI)<br>Procedures (C M dic 2 House Science Scienc | Q 検索  B→→ 階層表示  G 検索  G→→ 階層表示  G 検索  G→→ 階層表示  G 検索  G→→ で  G かーつード (またはそれらに含まれると思われる言葉)を入力し、「検索」ボタンをクリックしてください。  B→→ の分一致  Conversed  Conversed  Conversed  Conversed  Conversed  Conversed  Conversed |      |
| Mathscinket           ケーシング・スキル<br>動面で見る者部         MadDRA/J(IOH国際医薬用語集日本<br>語版)           Minds ガイドラインライブラリ         Minds ガイドラインライブラリ           Winds ガイドラインライブラリ         Ovid MEDLINE/Ovid EBM Reviews           PubMed送資医大車         Ovid MEDLINE/Ovid EBM Reviews           DCR インパクトファク         PubMed送資医大車           JCR インパクトファク         PubMed送資医大車           電子ジャーナル         researchmap           電子ブック         Sopus(6)用文気ボータベース)           UpTobate         (VPN不可)           100 att         (VPN不可)                                                                                                    | 統制語: 腰痛<br>MeSH用語: Low Back Pain PubMedを検索                                                                                                    |      |
| **・・・・・・・・・・・・・・・・・・・・・・・・・・・・・・・・                                                                                                    |                                                                                                    |      |

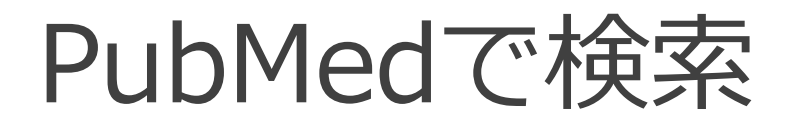

#### まずは考えた検索語でシンプルに検索してみましょう

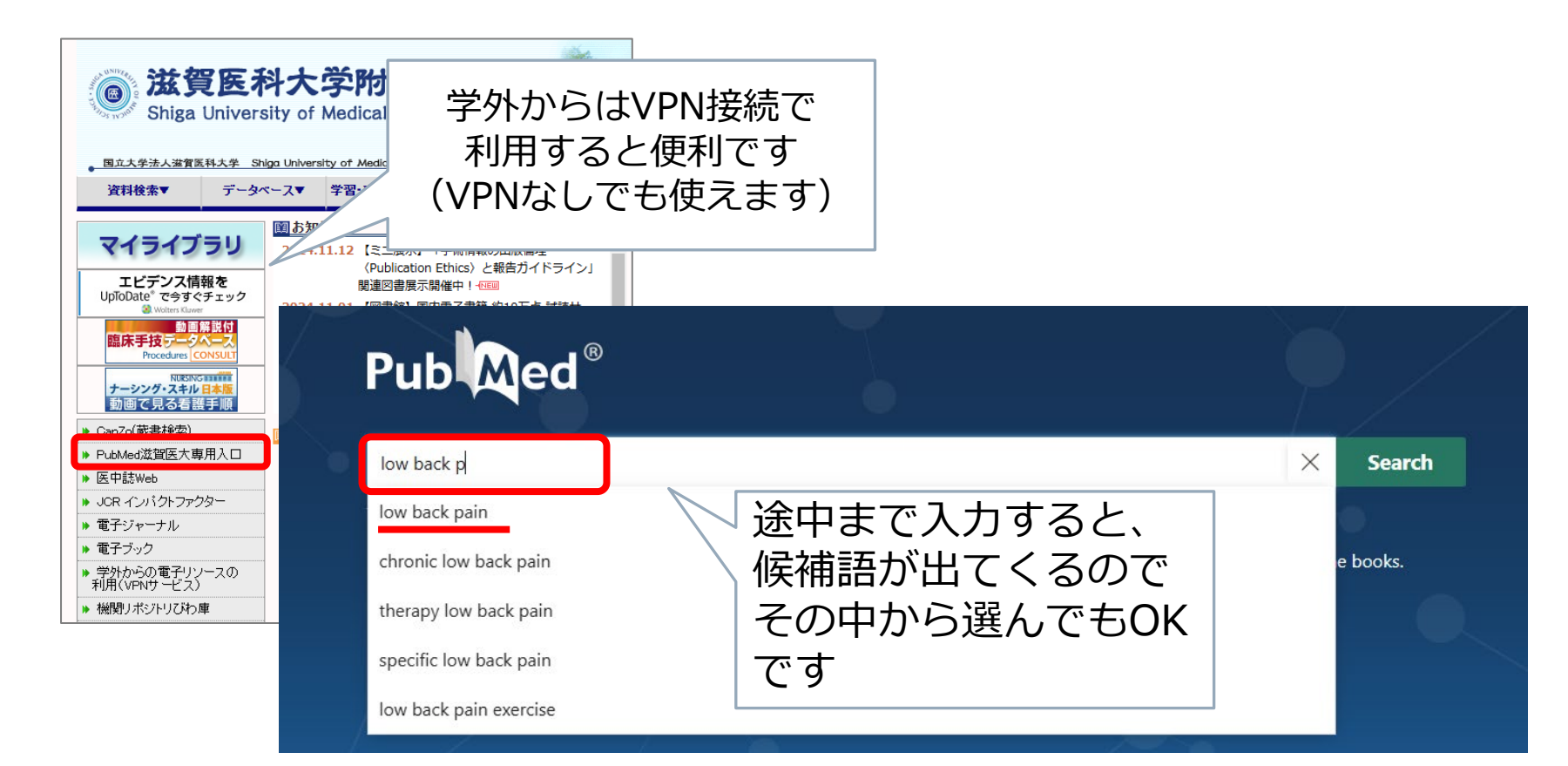

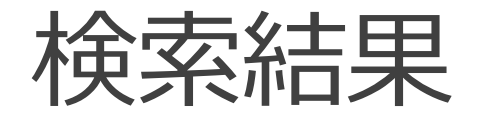

| <b>low back pain</b><br>の検索結果…5万件以上                                                                                                    | <b>exercise</b><br>の検索結果…60万件以上                                                                                                    |
|----------------------------------------------------------------------------------------------------|----------------------------------------------------------------------------------------------------|
| Iow back pain     X     Search       Advanced Create alert Create RSS     User Guide                                                                                                    | exercise X Search<br>Advanced Create alert Create RSS User Guide                                                                                                    |
| Save     Email     Send to     Sort by:     Most recent         Display options         51,521 results                                                                                                    | Save     Email     Send to     Sort by:     Most recent     Image: The set of the set of the |
| <ul> <li>Efficacy of iodized oil in emergency ultraselective arterial embolization for fatal<br/>massive hemorrhage due to renal angiomyolipoma: a single-center retrospective<br/>cohort study.</li> <li>Wu D, Yao M, Wang X, Li M, Wang X, Xue S, Xian L.</li> <li>Transl Androl Urol. 2024 Oct 31:13(10):2322-2329. doi: 10.21037/tau-24-473. Epub 2024 Oct 15.</li> <li>PMID: 39507858 Free PMC article.</li> <li>The enrolled patients were those experiencing intense flank pain with a ruptured RAML and hemorrhage<br/>as confirmed through computed tomography (CT) and magnetic resonance imaging (MRI) in the<br/>emergency departmentAfter emergency embolization, 22 patients experienced rel</li> </ul> | <ul> <li>Effect of Interrupting Prolonged Sitting with Frequent Activity Breaks on</li> <li>Postprandial Glycemia and Insulin Sensitivity in Adults with Type 1 Diabetes on</li> <li>Continuous Subcutaneous Insulin Infusion Therapy: A Randomized Crossover</li> <li>Pilot Trial.</li> <li>Share</li> <li>Share</li> <li>Larsen R, Taylor F, Dempsey PC, McNarry M, Rickards K, Sethi P, Homer A, Cohen N, Owen N,</li> <li>Kumareswaran K, MacIsaac R, McAuley SA, O'Neal D, Dunstan DW.</li> <li>Diabetes Technol Ther. 2024 Nov 7. doi: 10.1089/dia.2024.0146. Online ahead of print.</li> <li>PMID: 39506625</li> <li>Method: In a randomized crossover trial, eight adults (age = 46 14 years [mean SD], body mass index</li> <li>[BMI] = 27.2 3.8 kg/m(2)) receiving continuous subcutaneous insulin infusion (CSII) therapy completed</li> </ul>                                                                                                    |
| <ul> <li>The burden, trends, and projections of low back pain attributable to high body</li> <li>mass index globally: an analysis of the global burden of disease study from 1990</li> <li>to 2021 and projections to 2050.</li> <li>Zhang C, Zi S, Chen Q, Zhang S.</li> <li>Front Med (Lausanne). 2024 Oct 23;11:1469298. doi: 10.3389/fmed.2024.1469298. eCollection 2024.</li> <li>PMID: 39507709 Free PMC article.</li> <li>The impact of high BMI on low back pain intensified with age, peaking in the 70-74 age group at 294.13</li> </ul>                                                                                                    | two 6-h conditions as follows: uninterrupted sitting (SIT) and sitting         Dapagliflozin or saxagliptin in pediatric type 2 diabetes: a plain language         summary.         Cite       Shehadeh N.         Curr Med Res Opin. 2024 Nov 7:1-10. doi: 10.1080/03007995.2024.2418993. Online ahead of print.         PMID: 39508231                                                                                                    |

### 検索結果をかけあわせる(AND検索)

| Advanced Create alert Create RSS                                                                                                    |                                                                                                    |                                                                                                    |
|----------------------------------------------------------------------------------------------------|----------------------------------------------------------------------------------------------------|----------------------------------------------------------------------------------------------------|
| Advanced create alert create 135                                                                                                    |                                                                                                    | User Guide                                                                                                    |
| PubMed Advanced Search Builder                                                                                                    |                                                                                                    | Publed <sup>®</sup><br>User Guide                                                                                                    |
| Add terms to the query box       All Fields <ul> <li>Enter a search term</li> </ul>                                                                                                    | Add query                                                                                                    | ADD V                                                                                                    |
| Query box<br>Enter / edit your search query here<br>検索の                                                                                                    | Delete<br>Create alert <                                                                                                    | #1 の Actions にある「…」を<br>クリック → <b>Add query</b> を選択                                                                                                    |
|                                                                                                    | Add with AND                                                                                                    |                                                                                                    |
| History and Search Details           Search         Actions         Details         Query           #2         ····         ···         ···         ···         ···         ···         ···         ···         ···         ···         ···         ···         ···         ···         ···         ···         ···         ···         ···         ···         ···         ···         ···         ···         ···         ···         ···         ···         ···         ···         ···         ···         ···         ···         ···         ···         ···         ···         ···         ···         ···         ···         ···         ···         ···         ···         ···         ···         ···         ···         ···         ···         ···         ···         ···         ···         ···         ···         ···         ···         ···         ···         ···         ···         ···         ···         ···         ···         ···         ···         ···         ···         ···         ···         ···         ···         ···         ···         ···         ···         ···         ···         ···         ···         ···         ···         ···         ···         ··· | Add with OR<br>Add with NOT<br>Delete<br>Create alert                                                                                                    | #2 の Actions にある「…」を<br>クリック → <b>Add with and</b> を選択                                                                                                    |
| 7                                                                                                    | PubMed Advanced Search Builder         Add terms to the query box         All Fields       Enter a search term         Query box         Enter / edit your search query here         検索の         History and Search Details         Search Actions Details Query         #2       2         #1          Showing 1 to 2 of 2 entries | PubMed Advanced Search Builder         Add terms to the query box         All Fields       Enter a search term         Query box       Delete         Enter / edit your search query here       Create alert         type       Create alert         type       Add with AND         Add with OR       Add with NOT         #1       Yearch: low back pain Soft         Showing 1 to 2 of 2 entries       For a context of the entries |

## 履歴検索:腰痛×エクササイズ

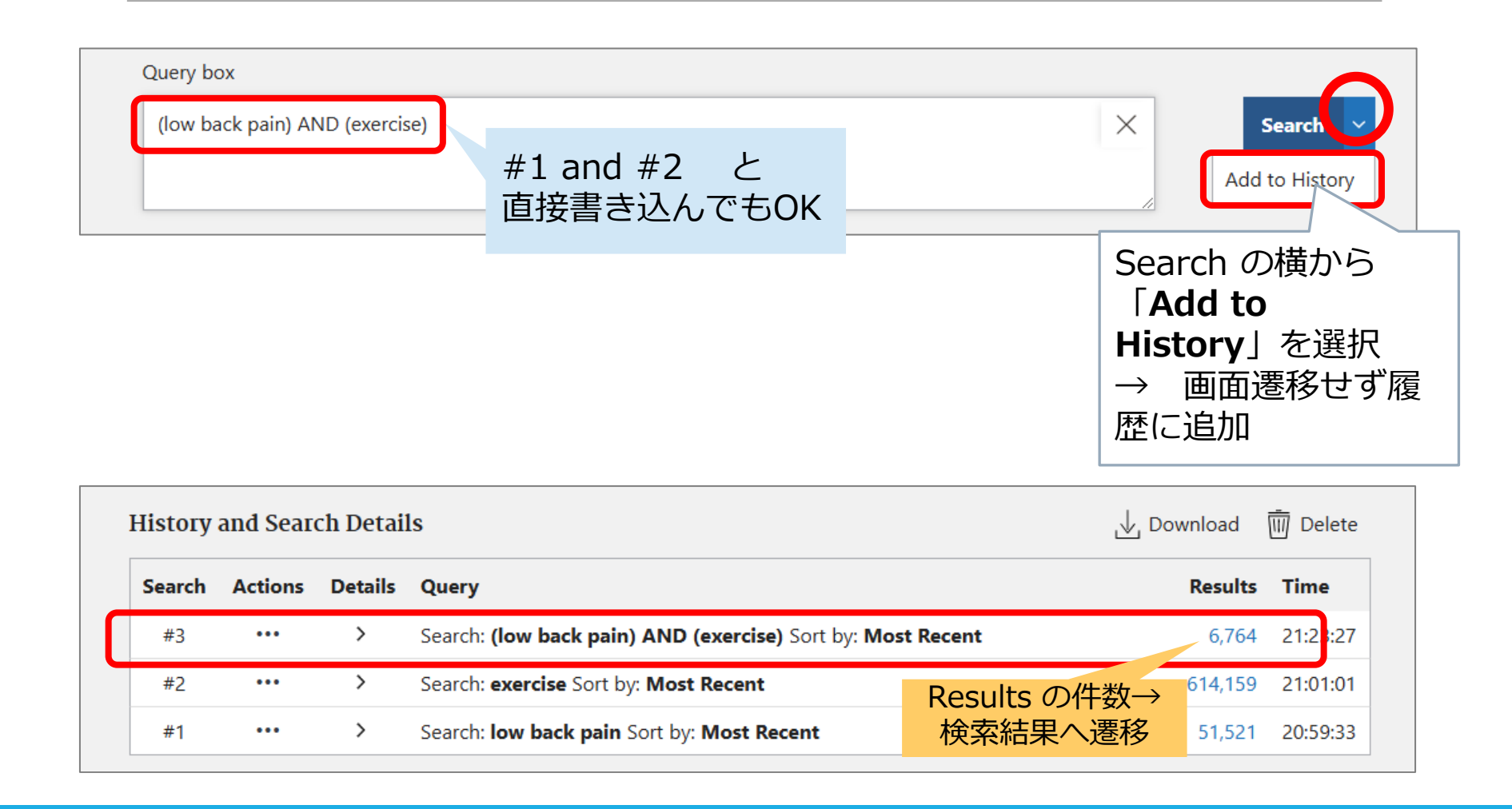

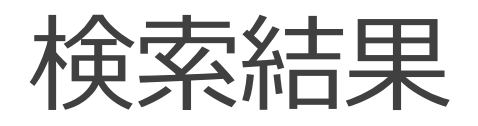

| Pub                                | (low back pain) AND (exercise)<br>Advanced Create alert Create RSS                                                                                                    | ×                                                                                                    | Search<br>User Guide                                                                 |
|------------------------------------|----------------------------------------------------------------------------------------------------|----------------------------------------------------------------------------------------------------|--------------------------------------------------------------------------------------|
|                                    | Save Email Send to                                                                                                    | Sort by: Best match 🔶 Disp                                                                                                    | lay options 🔅                                                                        |
| MY CUSTOM FILTERS                  | 6,764 results                                                                                                    | Vage 1                                                                                                    | of 34 〉 🚿                                                                            |
| RESULTS BY YEAR                    | Best Exercise Options for Redu<br>Low Back Pain: Pilates, Strengt<br>Cite analysis.<br>Fernández-Rodríguez R, Álvarez-Bueno O<br>Reina-Gutiérrez S, Pascual-Morena C, Ma<br>J Orthop Sports Phys Ther. 2022 Aug;52(<br>PMID: 35722759 Review.<br>OBJECTIVE: To determine which type of o<br>chronic low back pain (LBP)There we | cing <b>Pain</b> and Disability in Adults With<br>h, Core-Based, and Mind-Body. A Network<br>C, Cavero-Redondo I, Torres-Costoso A, Pozuelo-C<br>rtínez-Vizcaíno V.<br>8):505-521. doi: 10.2519/jospt.2022.10671. Epub 2<br>Exercise is best for reducing <b>pain</b> and disability in<br>e 28 head-to-head comparisons, 7 indirect comp. | Chronic<br>york Meta-<br>arrascosa DP,<br>2022 Jun 19.<br>adults with<br>arisons for |
| 試しにどれか数<br>→ …でもど<br>→ <b>システマ</b> | 本をピックアップし<br>れを?<br><b>ティックレビュー</b> を                                                                                                    | て見てみよう<br>見てみよう                                                                                                    |                                                                                      |

#### システマティックレビューとは?

Systematic Review

- ・5つのKey words
  - ① 系統的な
  - ② 明確な
  - 3 網羅的な
  - ④ 包括的な
  - ⑤ 再現可能な

#### → システマティック=**系統的で網羅的** かつ 再現性と透明性のある文献検索が求められる

……複数の論文の結果をまとめて確認できる

## フィルターで絞り込む

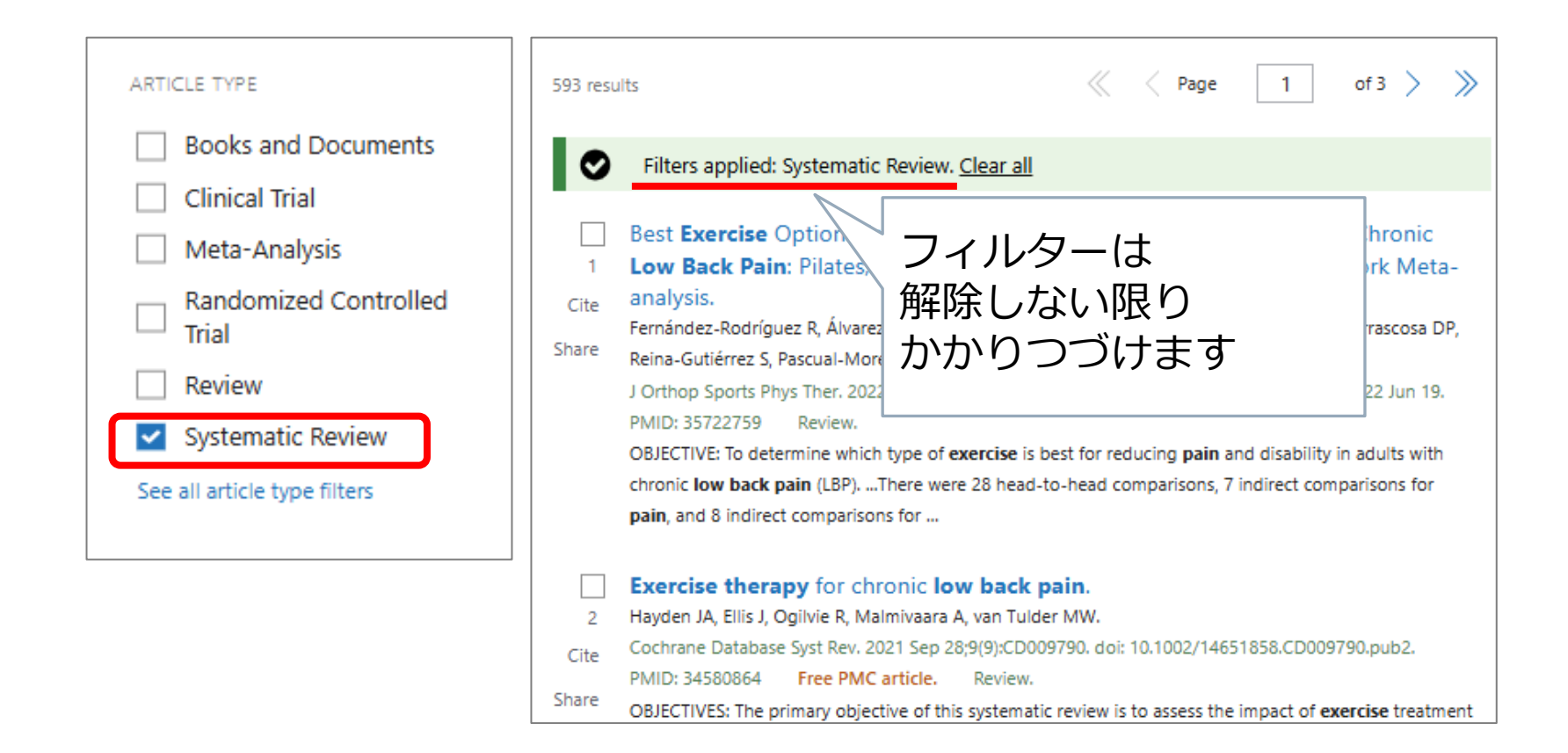

## もっと厳格なSRに絞り込む

#### > コクラン

イギリスではじまった医療における治療や介入を評価するプロ ジェクト。コクランの作成するシステマティックレビュー(コ クランレビューと呼ばれる)は、厳格なプロトコールに基づい ている。

#### ≻ JBI

オーストラリア・アデレード大学にあるEBNを推進する国際研 究機関。<mark>看護版</mark>のプロトコールに基づいたシステマティックレ ビューを作成している。

## 参考) コクランのSRに絞り込む

| Filters applied: Sy                   | ystematic Review. <u>Clear all</u> クリア!                              |                                   |
|---------------------------------------|----------------------------------------------------------------------|-----------------------------------|
| PubMed Advanced Search B              | uilder                                                               | Pub                               |
|                                       |                                                                      | User Guide                        |
| Add terms to the query box<br>Journal | The Cochrane database of systematic reviews                          |                                   |
| Journal を選択                           | <b>The Cochrane database of systematic rev</b><br>※途中まで入力すると予測に出てきます | <b>/iews</b> ADD<br>で下のQuery Boxへ |

| listory | and Sear | ch Detai | ls                                              |                        | 🕁 Download | m Delet |
|---------|----------|----------|-------------------------------------------------|------------------------|------------|---------|
| Search  | Actions  | Details  | Query                                           |                        | Results    | Time    |
| #4      |          | >        | Search: (low back pain) AND (exercise) Filters: | Add with AND           | 593        | 02:30:2 |
| #3      | ••••     | >        | Search: (low back pain) AND (exercise)          | Add with OK            | 6,764      | 02:30:0 |
| #2      |          | >        | Search: <b>exercise</b>                         | Add with NOT           | 614,159    | 02:29:4 |
| #1      | •••      | >        | Search: low back pain                           | Delete<br>Create alert | 51,521     | 02:29:2 |

## 参考) コクランのSRに絞り込む

| Query box                                                                                     |   |          |
|-----------------------------------------------------------------------------------------------|---|----------|
| ("The Cochrane database of systematic reviews"[Journal]) AND ((low back pain) AND (exercise)) | × | Search ~ |
|                                                                                               | / |          |

|                   | Save               | Email Send to Sort by Most recent 🔶 🖵 Display options 🌣                                                                                                    |
|-------------------|--------------------|----------------------------------------------------------------------------------------------------|
| MY CUSTOM FILTERS | 57 resul           | ts Page Most recent                                                                                                    |
| RESULTS BY YEAR   | 1<br>Cite<br>Share | Exercises for the prevention of non-specific low back pain.         Scaff SP, Hancock MJ, Munhoz TDS, Maher CG, Saragiotto BT.         Cochrane Database Syst Rev. 2024 Jul 23;7(7):CD014146. doi: 10.1002/14651858.CD014146.         PMID: 39041371       Free PMC article.         The objectives are as follows: To evaluate the effects of exercise alone or exercise plus education compared with inactive control or education alone to prevent non-specific LBP |
| 2000 2024         |                    | Therapeutic <b>exercises</b> for idiopathic scoliosis in adolescents.                                                                                                    |
| PUBLICATION DATE  | 2<br>Cite          | Romano M, Minozzi S, Bettany-Saltikov J, Zaina F, Chockalingam N, Kotwicki T, Maier-Hennes A, Arienti<br>C, Negrini S.                                                                                                    |

## 参考) JBIのSRに絞る

| Add terms to the query box                 | JBI database of systematic reviews and implementation reports    | X                  |
|--------------------------------------------|------------------------------------------------------------------|--------------------|
| Journal を選択                                | JBI database of systematic reviews and imp<br>※途中まで入力すると予測に出てきます | ementation reports |
| Add terms to the query box                 |                                                                  |                    |
| Journal 🗢                                  | JBI evidence synthesis                                           | X ADD V            |
| Journal を選択                                | JBI evidence synthesis                                           | Add with AND       |
|                                            |                                                                  | Add with OR        |
| Query box                                  |                                                                  | Add with NOT       |
| ("JBI database of systematic<br>[Journal]) | reviews and implementation reports"[Journal]) OR ("JBI evide     | ence synthesis" X  |

## 参考) JBIのSRに絞る②

| History            | and Sear                     | , ⊥ Download | <u> </u> Delete                                                                            |                                          |         |          |
|--------------------|------------------------------|--------------|--------------------------------------------------------------------------------------------|------------------------------------------|---------|----------|
| Search             | Actions                      | Details      | Query                                                                                      |                                          | Results | Time     |
| #5                 |                              | >            | Search: ("The Cochrane database of systemat<br>AND ((low back pain) AND (exercise)) Sort b | tic reviews"[Journal])<br>y: Most Recent | 57      | 02:43:40 |
| #4                 |                              | >            | Search: (low back pain) AND (exercise) Filter                                              | Add with AND                             | 593     | 02:30:25 |
| #3                 | ····                         | >            | Search: (low back pain) AND (exercise)                                                     | Add with OK                              | 6,764   | 02:30:00 |
| #2                 |                              | >            | Search: <b>exercise</b>                                                                    | Add with NOT                             | 614,159 | 02:29:42 |
| #1                 | •••                          | >            | Search: low back pain                                                                      | Create alert                             | 51,521  | 02:29:28 |
| Query h            | 07                           |              | <b>`</b>                                                                                   |                                          |         |          |
| (("JBI c<br>[Journ | latabase of<br>al])) AND ((l | ×            | earch 🗸                                                                                    |                                          |         |          |

| #6 | ••• | > | Search: (("JBI database of systematic reviews and implementation     | 4 | 03:10:03 |
|----|-----|---|----------------------------------------------------------------------|---|----------|
|    |     |   | reports"[Journal]) OR ("JBI evidence synthesis"[Journal])) AND ((low |   |          |
|    |     |   | back pain) AND (exercise)) Sort by: Most Recent                      |   |          |

# 3.

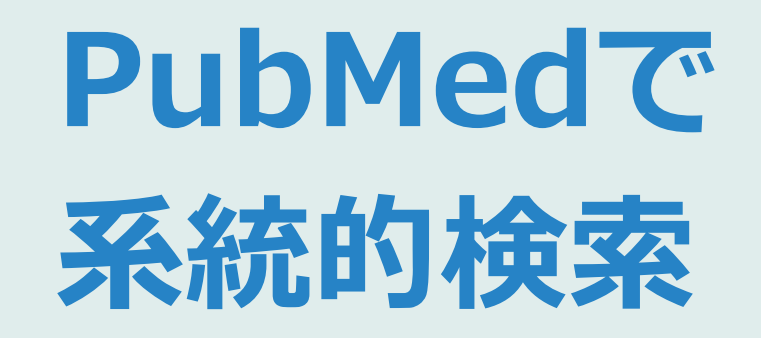
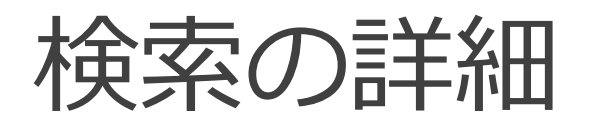

#### どんな検索がおこなわれているのか、確認してみよう Advanced の History and Search Details から:

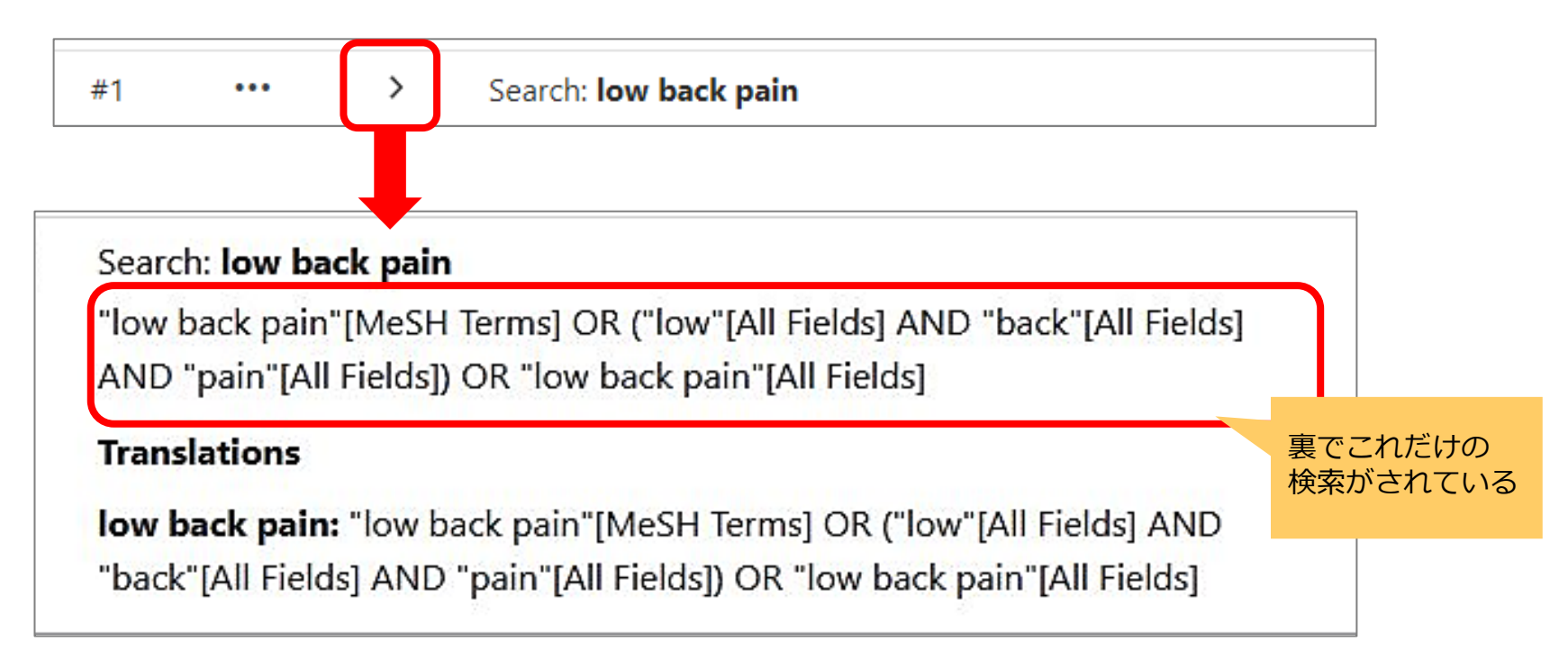

検索の詳細

"low back pain"[MeSH Terms]

OR

("low"[All Fields] AND "back"[All Fields] AND "pain"[All Fields]) OR

"low back pain"[All Fields]

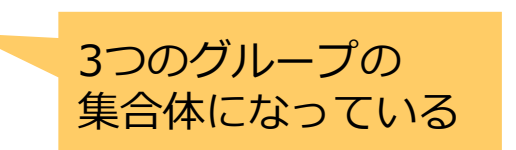

何が何件ヒットしているのかわからない…

"exercise"[MeSH Terms] OR "exercise"[All Fields] OR "exercises"[All Fields] OR "exercise therapy"[MeSH Terms] OR ("exercise"[All Fields] AND "therapy"[All Fields]) OR "exercise therapy"[All Fields] OR "exercise s"[All Fields] OR "exercised"[All Fields] OR "exerciser"[All Fields] OR "exercisers"[All Fields] OR "exercising"[All Fields]

さらに増えてもっとわからない

11こ…

PubMedの気遣い

→ ありがたいけど系統的な検索には邪魔になる

#### 検索の方法論の違い

#### 発見的検索

#### 系統的検索

| 簡便性、スピード、満足                                                    | 要求     | 合理性、透明性、網羅性                                                                 |
|----------------------------------------------------------------|--------|-----------------------------------------------------------------------------|
| キーワード検索                                                        |        | 主題索引を使う( <b>主題検索</b> )                                                      |
| 思い付きで適当に入れてみる                                                  | 検索語    | 検索課題を分析し、適切な検索<br>語を選択                                                      |
| 1回の入力-検索で答を出す<br>( <b>一発検索</b> )<br>できるだけ試行錯誤をせず、<br>早く答にたどりつく | 検索過程   | 検索課題に沿って AND, OR で<br>組み立て( <b>構成的検索</b> )<br><b>試行錯誤</b> でより適切な検索方法<br>を追求 |
| システムの <b>忖度</b>                                                | コントロール | 検索者が <b>コントロール</b> する                                                       |
| ピックアップ                                                         | 結果     | スクリーニング                                                                     |

#### 系統的な検索の方法

# ●主題検索 コトバではなく主題そのもので検索する 主題=その文献が扱っている内容 ★シソーラスを活用する

●構成的検索

要素ごとにばらばらに検索し、そのあとで組み立てる ブロック化(意味のまとまりに分解する) 1ステップ1検索語 試行錯誤

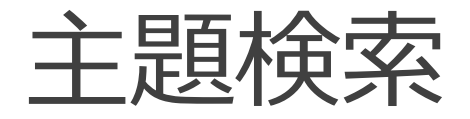

● シソーラス

#### そのデータベースのために用意された 主題カテゴリのリスト

文献の内容を主題的に分析し、カテゴリ化 → カテゴリのコード(シソーラス用語(統制語))を 付与し索引化

- ・MEDLINE(PubMed) のシソーラス = **MeSH** <u>https://meshb.nlm.nih.gov/search</u>
- ・ 医中誌のシソーラス = 医学用語シソーラス <u>https://www.jamas.or.jp/database/keyword.html</u>

主題検索

さっき確認した検索詳細をもう一度見てみる

"low back pain"[MeSH Terms] MeSH 検索されてる

OR

("low"[All Fields] AND "back"[All Fields] AND "pain"[All Fields]) OR

"low back pain"[All Fields]

PubMed には 自動マッピング機能(Auto Mapping) があり、 入力された検索語に合うMeSHを自動で検索するようになっている

系統的な検索においては、自動マッピングに頼るのではなく、 1つずつMeSHを確認したうえで指定し、検索していく

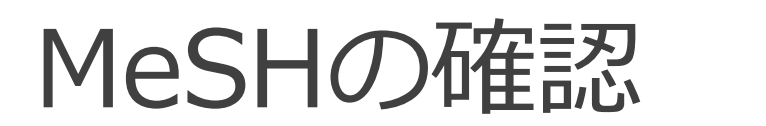

このロゴを押すと トップページに 戻れます

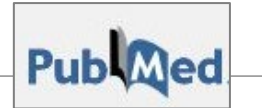

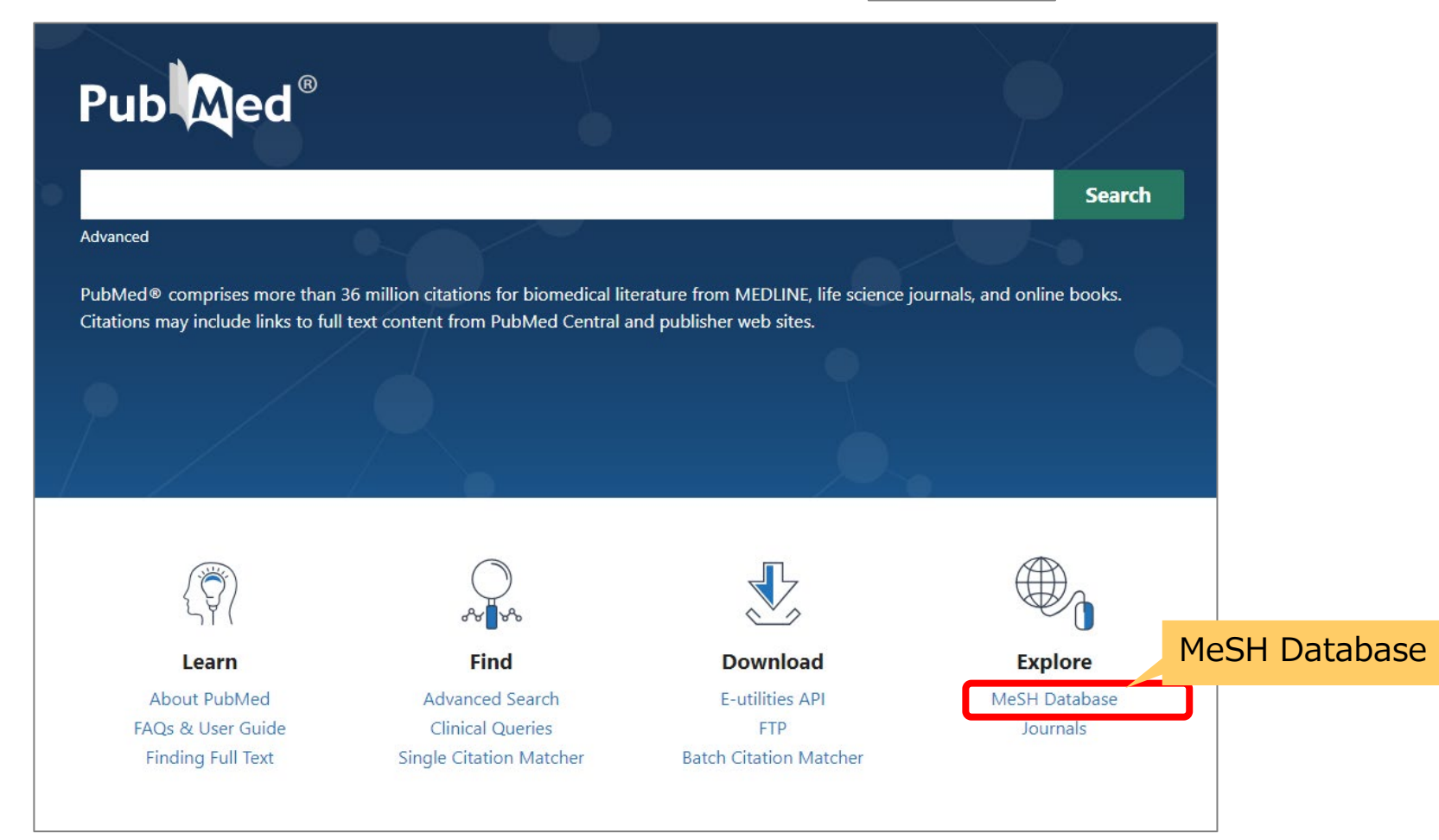

#### MeSHの確認

| NIH National Library | of Medicine                                                                                                    | Log in      |
|----------------------|----------------------------------------------------------------------------------------------------|-------------|
| MeSH •               | low back pain<br>low back pain<br>low back pain, mechanical<br>low back pain, posterior compartment<br>low back pain, postural<br>low back pain, recurrent<br>low back pains<br>mechanical low back pain<br>postural low back pain<br>recurrent low back pain | Search Help |
| Using MeSH           | Turn off                                                                                                    |             |
| Help                 | <u>E-Utilities</u>                                                                                                    |             |
| Tutorials            | NLM MeSH Homepage                                                                                                    |             |

新しくてMeSHが付与されていない文献 そもそもMeSH付与対象外の文献 → フリーワード検索で補完する

## low back pain で確認

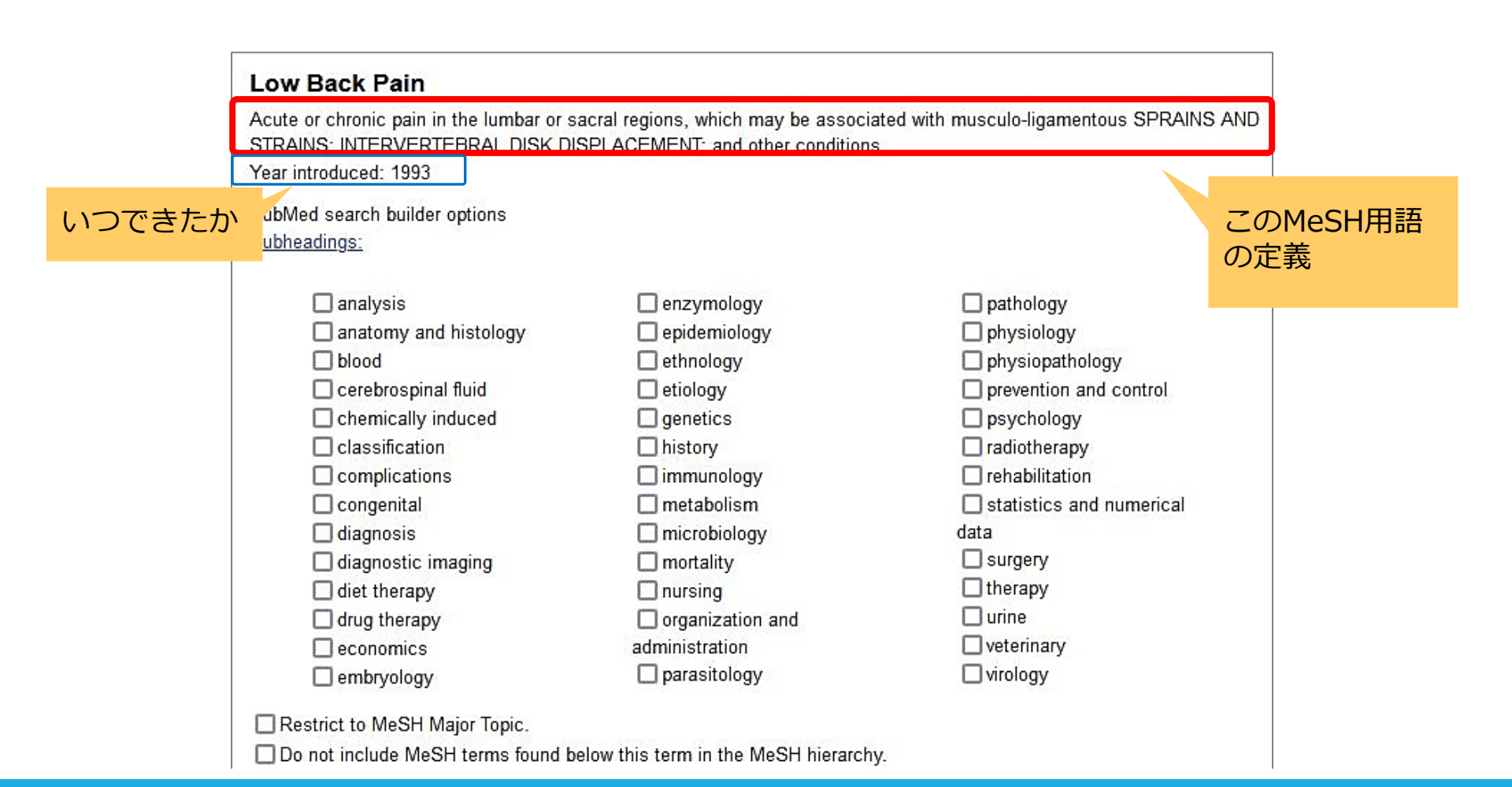

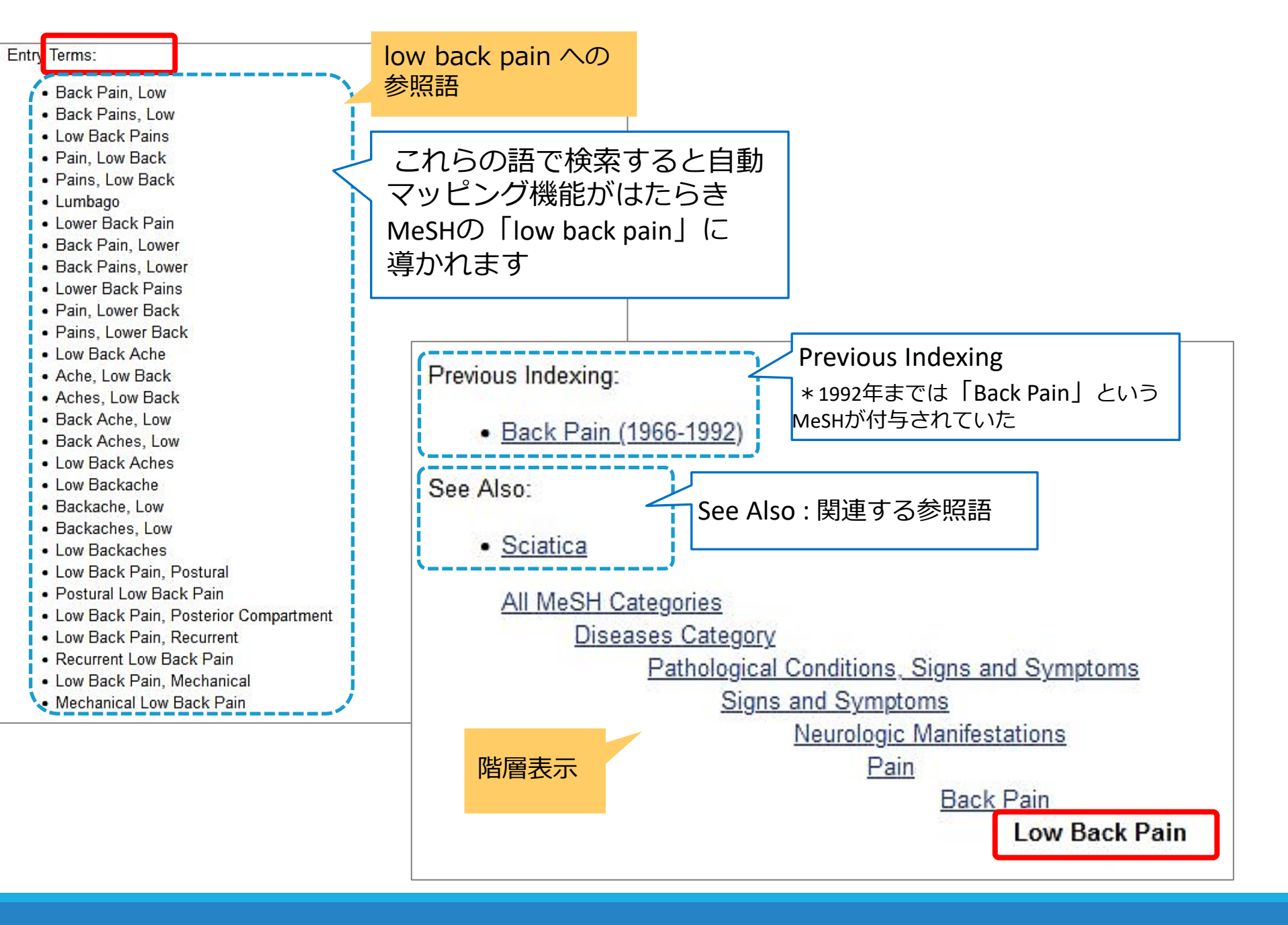

## MeSH "low back pain" で検索

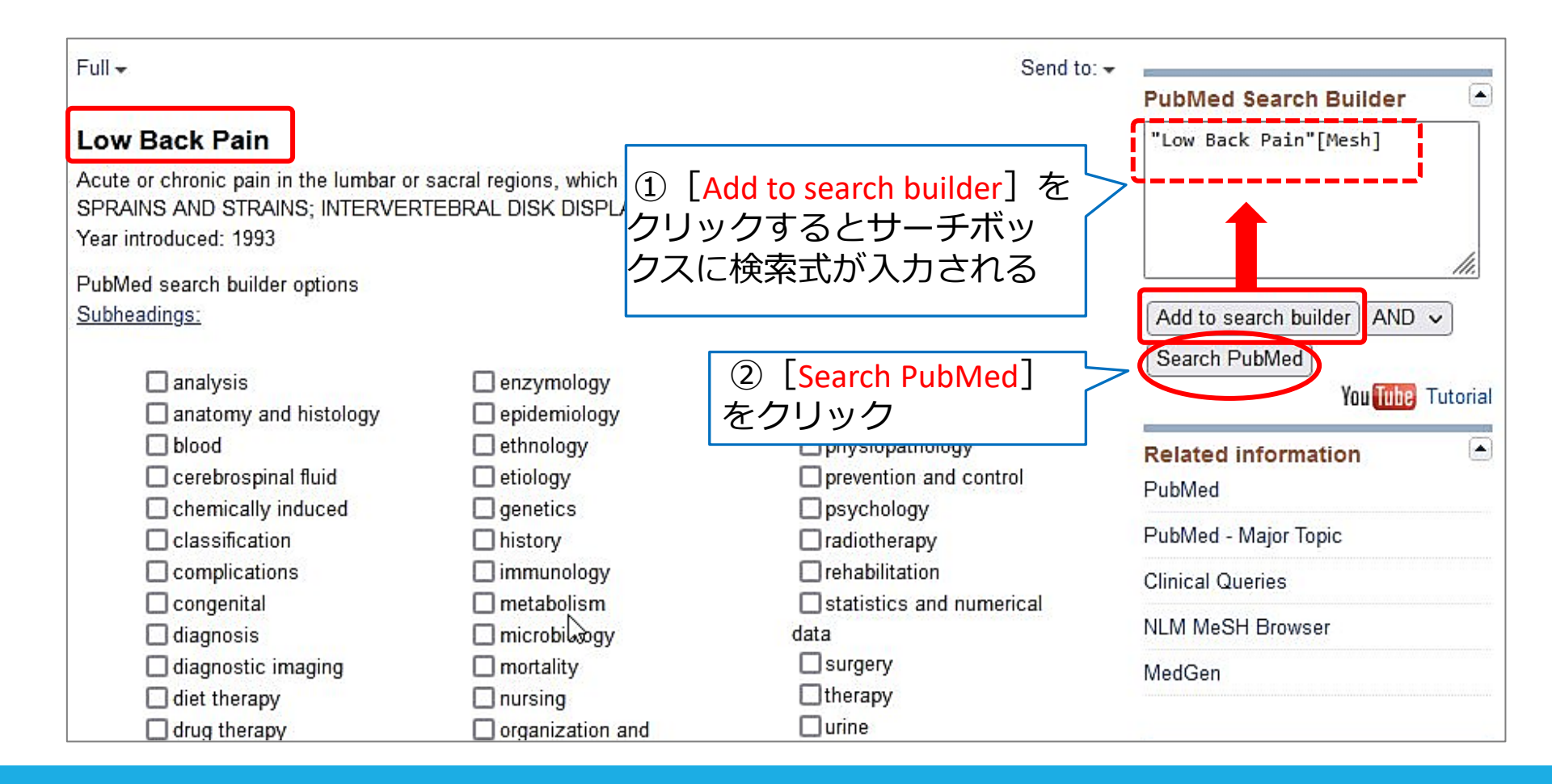

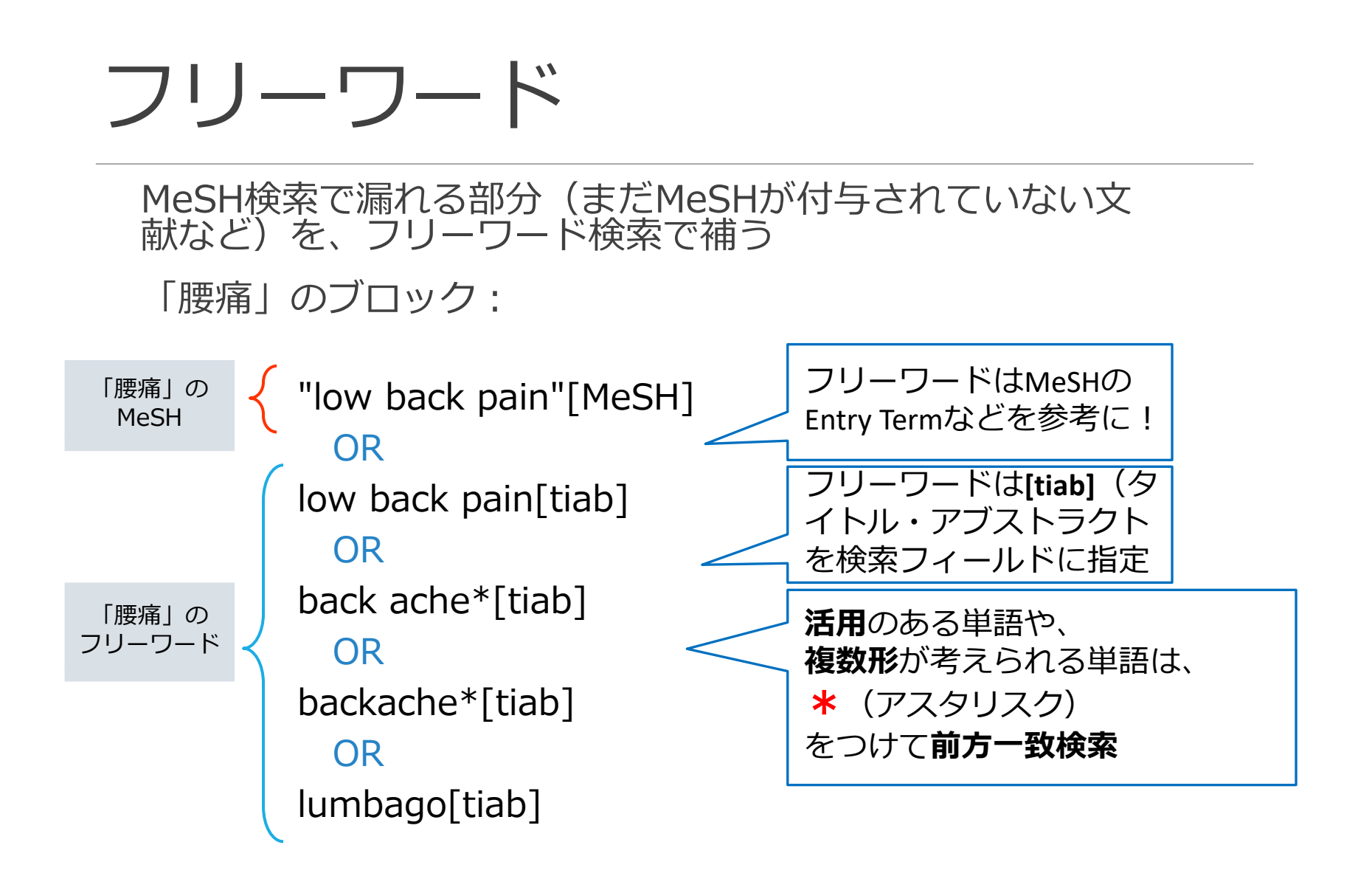

#### フリーワード

#### 「エクササイズ」のブロック

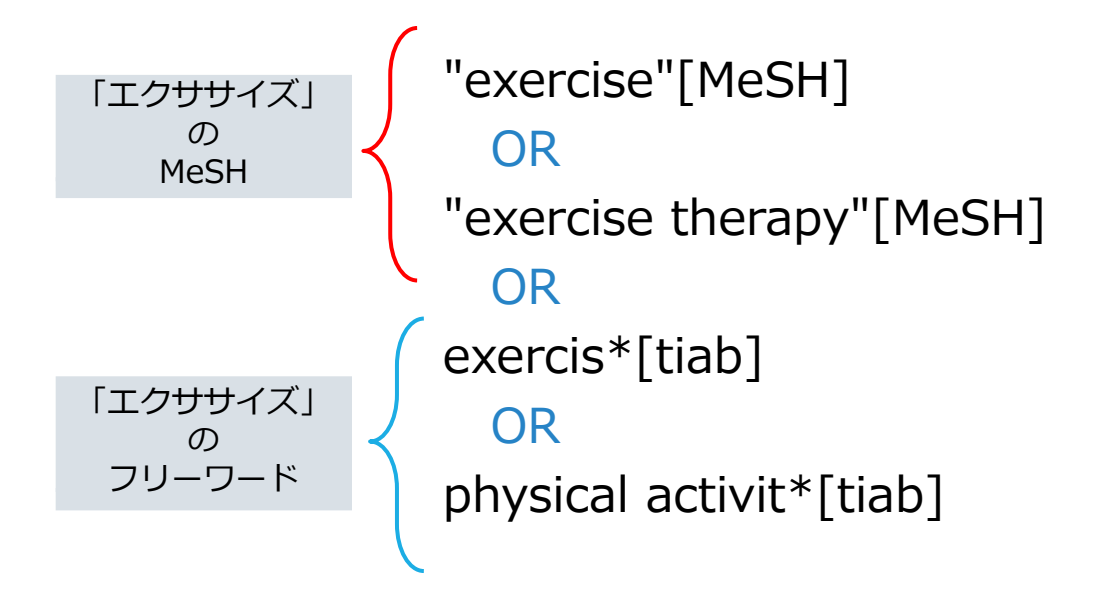

構成的検索

- 研究課題、リサーチクエスチョンなど、検索したい テーマを意味的な単位(ブロック)に分解し、組み立 てる
- 検索語1つひとつを検索
- 同じブロックの中はORでつなぐ
- ブロックとブロックをANDで(面でとらえる)
- さまざまな掛け合わせを試し、検証・評価する

#### 構成的検索のイメージ

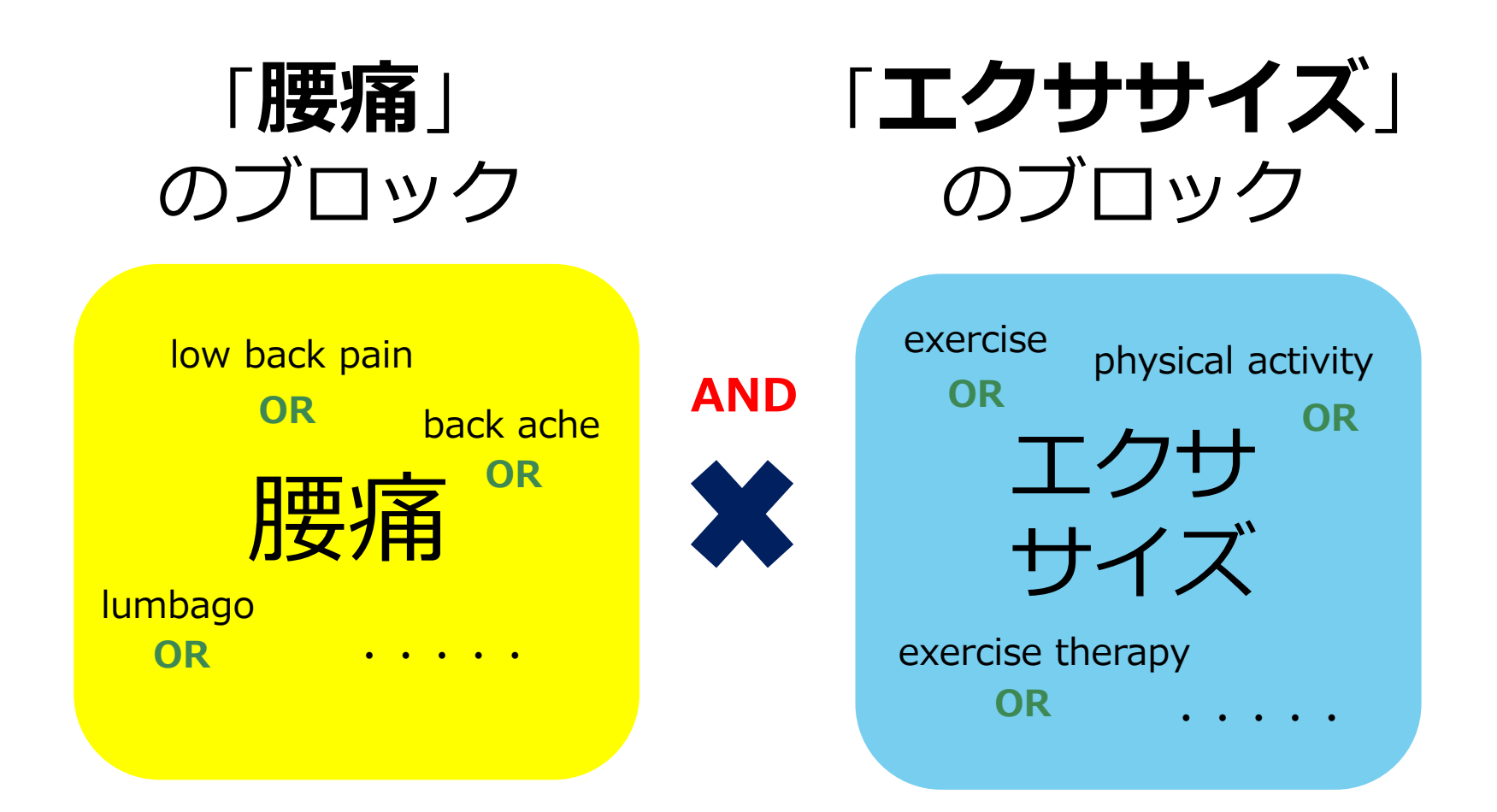

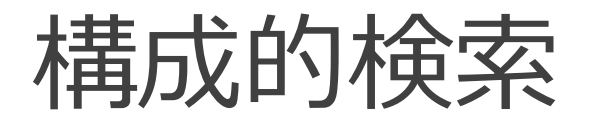

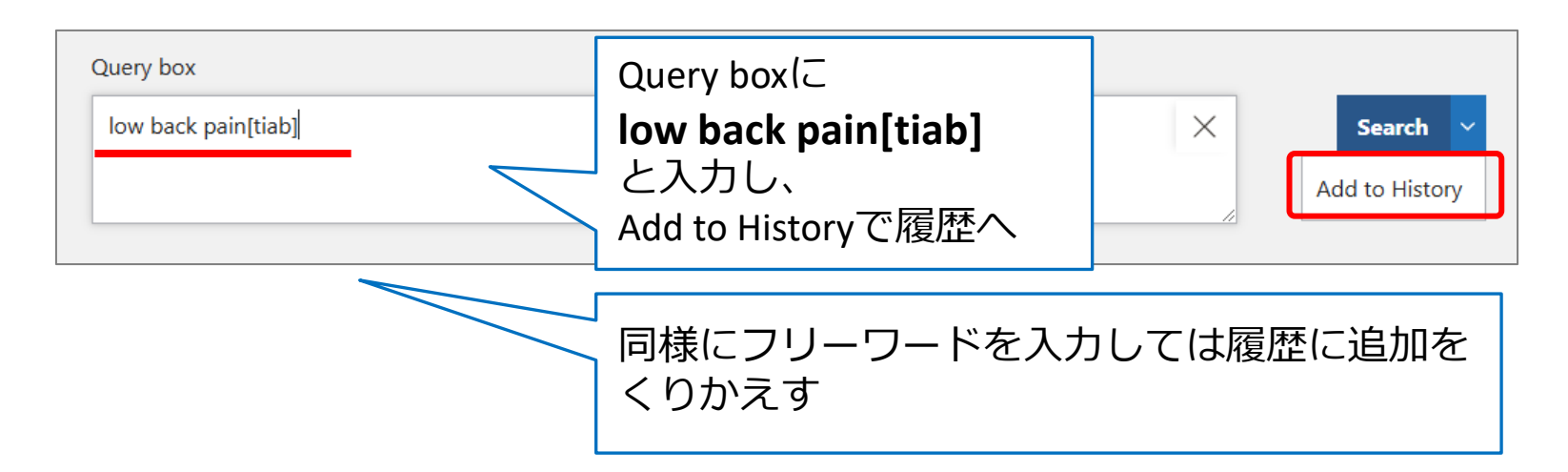

| istory and Search Details |         |         |                                                                   | ↓ Download | Delete  |
|---------------------------|---------|---------|-------------------------------------------------------------------|------------|---------|
| Search                    | Actions | Details | Query                                                             | Results    | Time    |
| #11                       | •••     | >       | Search: lumbago[tiab] Sort by: Most Recent                        | 1,552      | 22:08:5 |
| #10                       | •••     | >       | Search: backache*[tiab] Sort by: Most Recent                      | 4,082      | 22:08:4 |
| #9                        | •••     | >       | Search: back ache*[tiab] Sort by: Most Recent                     | 159        | 22:08:3 |
| #8                        | •••     | >       | Search: low back pain[tiab] Sort by: Most Recent                  | 37,756     | 22:08:1 |
| #7                        | •••     | >       | Search: "Low Back Pain" [Mesh] Sort by: Most Recent               | 28,371     | 21:56:3 |
| #6                        |         | >       | Coarch: //" IPI database of sustamatic reviews and implementation | А          | 21.51.1 |

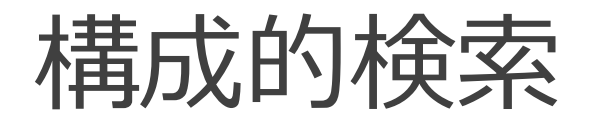

| uery box                                           |                       |                                                                                                    |                                                                                                    |                                                                         |                                                                                                    |
|----------------------------------------------------|-----------------------|----------------------------------------------------------------------------------------------------|----------------------------------------------------------------------------------------------------|-------------------------------------------------------------------------|----------------------------------------------------------------------------------------------------|
| [((("Low Ba<br>[lumbago[                           | ack Pain"[M<br>tiab]) | esh]) OR (                                                                                                    | low back pain[tiab])) OR (back ache*[tiab])) OR (backache*[tiab])) OR                                                                                                    | X Add to H                                                              | listory                                                                                                    |
|                                                    |                       |                                                                                                    | ー 唐痛」のMeSHとフリ                                                                                                    | ノーワードな                                                                  | हिर                                                                                                    |
|                                                    |                       |                                                                                                    | すべてORでつなぐ                                                                                                    |                                                                         |                                                                                                    |
|                                                    |                       |                                                                                                    | ※履歴番号(例. #7 OR                                                                                                    | #8)                                                                     |                                                                                                    |
|                                                    |                       |                                                                                                    | で指定してもOK                                                                                                    |                                                                         |                                                                                                    |
|                                                    |                       |                                                                                                    |                                                                                                    |                                                                         |                                                                                                    |
| History                                            | and Sear              | ch Detail                                                                                                    | ls                                                                                                    | Download                                                                | Delete                                                                                                    |
| History<br>Search                                  | and Sear              | ch Detai<br>Details                                                                                                    | Query                                                                                                    | U Download                                                              | Time                                                                                                    |
| History<br>Search<br>#12                           | and Sear<br>Actions   | ch Detai<br>Details                                                                                                    | ls<br>Query<br>Search: (((("Low Back Pain"[Mesh]) OR (low back pain[tiab])) OR<br>(back ache*[tiab])) OR (backache*[tiab])) OR (lumbago[tiab]) Sort by:<br>Most Recent                                                                                                    | Download Results 50,232                                                 | Delet<br><b>Time</b><br>23:13:2                                                                                                    |
| History<br>Search<br>#12<br>#11                    | and Sear              | ch Detai<br>Details<br>>                                                                                                    | Query         Search: (((("Low Back Pain"[Mesh]) OR (low back pain[tiab])) OR (back ache*[tiab])) OR (back ache*[tiab])) OR (lumbago[tiab]) Sort by: Most Recent         Search: lumbago[tiab] Sort by: Most Recent                                                                                                    | Download  Results 50,232 1,552                                          | Deleti<br>Time<br>23:13:2<br>22:08:5:                                                                                                 |
| History<br>Search<br>#12<br>#11<br>#10             | Actions               | ch Details >                                                                                                    | Query         Search: (((("Low Back Pain"[Mesh]) OR (low back pain[tiab])) OR (back ache*[tiab])) OR (back ache*[tiab])) OR (lumbago[tiab]) Sort by: Most Recent         Search: lumbago[tiab] Sort by: Most Recent         Search: backache*[tiab] Sort by: Most Recent                                                                                                    |                                                                         | Deleti<br>Time<br>23:13:2<br>22:08:5<br>22:08:4                                                                                       |
| History<br>Search<br>#12<br>#11<br>#10<br>#9       | Actions               | ch Details Details                                                                                                    | Query   Search: (((("Low Back Pain"[Mesh]) OR (low back pain[tiab])) OR (back ache*[tiab])) OR (back ache*[tiab])) OR (lumbago[tiab]) Sort by: Most Recent   Search: lumbago[tiab] Sort by: Most Recent   Search: backache*[tiab] Sort by: Most Recent   Search: backache*[tiab] Sort by: Most Recent                                                                                                    | ✓ Download Results 50,232 1,552 4,082 159                               | Delet<br>Time<br>23:13:2<br>22:08:5<br>22:08:44<br>22:08:34                                                                           |
| History<br>Search<br>#12<br>#11<br>#10<br>#9<br>#8 | Actions               | ch Details       Details       >       >       >       >       >       >       >       >       >       >       >       >       > | Query   Search: (((("Low Back Pain"[Mesh]) OR (low back pain[tiab])) OR (back ache*[tiab])) OR (back ache*[tiab])) OR (lumbago[tiab]) Sort by: Most Recent   Search: Iumbago[tiab] Sort by: Most Recent   Search: back ache*[tiab] Sort by: Most Recent   Search: back ache*[tiab] Sort by: Most Recent   Search: back ache*[tiab] Sort by: Most Recent   Search: low back pain[tiab] Sort by: Most Recent | Download<br><b>Results</b><br>50,232<br>1,552<br>4,082<br>159<br>37,756 | Deleta           Time           23:13:2           22:08:5           22:08:40           22:08:30           22:08:30           22:08:10 |

「エクササイズ」のブロックも同じように作ってみましょう

検索の一例

| History and Search Details |         |         |                                                                                                    | → <sup>bo</sup><br>上の<br>エクササイズ |          |
|----------------------------|---------|---------|----------------------------------------------------------------------------------------------------|---------------------------------|----------|
| Search                     | Actions | Details | Query                                                                                                    | Results                         | Time     |
| #18                        |         | >       | Search: ((((("Low Back Pain"[Mesh]) OR (low back pain[tiab])) OR<br>(back ache*[tiab])) OR (backache*[tiab])) OR (lumbago[tiab])) AND<br>(((("exercise"[MeSH]) OR ("exercise therapy"[MeSH])) OR (exercis*<br>[tiab])) OR (physical activit*[tiab])) Sort by: Most Recent | 6,555                           | 23:17:34 |
| #17                        |         | >       | Search: ((("exercise"[MeSH]) OR ("exercise therapy"[MeSH])) OR<br>(exercis*[tiab])) OR (physical activit*[tiab]) Sort by: Most Recent                                                                                                    | 625,702                         | 23:17:23 |
| #16                        |         | >       | Search: physical activit*[tiab] Sort by: Most Recent                                                                                                    | エ/フ+                            | トキナイブ    |
| #15                        | •••     | >       | Search: exercis*[tiab] Sort by: Most Recent                                                                                                    | のブロ                             | シース      |
| #14                        | •••     | >       | Search: "exercise therapy"[MeSH] Sort by: Most Recent                                                                                                    | 68,265                          | 23:16:49 |
| #13                        | •••     | >       | Search: "exercise" [MeSH] Sort by: Most Recent                                                                                                    | 263,669                         | 23:16:39 |
| #12                        |         | >       | Search: (((("Low Back Pain"[Mesh]) OR (low back pain[tiab])) OR<br>(back ache*[tiab])) OR (backache*[tiab])) OR (lumbago[tiab]) Sort by:<br>Most Recent                                                                                                    | 50,232                          | 23:13:21 |
| #11                        | •••     | >       | Search: lumbago[tiab] Sort by: Most Recent                                                                                                    | <b>西</b> 位                      | 1        |
| #10                        | •••     | >       | Search: backache*[tiab] Sort by: Most Recent                                                                                                    | 」<br>使用<br>のブロ                  | ック       |
| #9                         | •••     | >       | Search: back ache*[tiab] Sort by: Most Recent                                                                                                    | 901                             | 22:08:30 |
| #8                         | •••     | >       | Search: low back pain[tiab] Sort by: Most Recent                                                                                                    | 37,756                          | 22:08:10 |
| #7                         | •••     | >       | Search: "Low Back Pain" [Mesh] Sort by: Most Recent                                                                                                    | 28,371                          | 21:56:37 |

#### 検索履歴をCSVに出力

| History | listory and Search Details |         |                                                                                                    |         | <u> </u> Delete |
|---------|----------------------------|---------|----------------------------------------------------------------------------------------------------|---------|-----------------|
| Search  | Actions                    | Details | Query                                                                                                    | Results | Time            |
| #18     |                            | >       | Search: ((((("Low Back Pain"[Mesh]) OR (low back pain[tiab])) OR<br>(back ache*[tiab])) OR (backache*[tiab])) OR (lumbago[tiab])) AND<br>(((("exercise"[MeSH]) OR ("exercise therapy"[MeSH])) OR (exercis*<br>[tiab])) OR (physical activit*[tiab])) Sort by: Most Recent | 6,555   | 23:17:34        |
| #17     | •••                        | >       | Search: ((("exercise"[MeSH]) OR ("exercise therapy"[MeSH])) OR<br>(exercis*[tiab])) OR (physical activit*[tiab]) Sort by: Most Recent                                                                                                    | 625,702 | 23:17:23        |
| #16     | •••                        | >       | Search: physical activit*[tiab] Sort by: Most Recent                                                                                                    | 170,427 | 23:17:08        |
| #15     | •••                        | >       | Search: exercis*[tiab] Sort by: Most Recent                                                                                                    | 394,049 | 23:16:59        |
| #14     | •••                        | >       | Search: "exercise therapy"[MeSH] Sort by: Most Recent                                                                                                    | 68,265  | 23:16:49        |
| #13     | •••                        | >       | Search: "exercise" [MeSH] Sort by: Most Recent                                                                                                    | 263,669 | 23:16:39        |
| #12     | •••                        | >       | Search: (((("Low Back Pain"[Mesh]) OR (low back pain[tiab])) OR<br>(back ache*[tiab])) OR (backache*[tiab])) OR (lumbago[tiab]) Sort by:<br>Most Recent                                                                                                    | 50,232  | 23:13:21        |

この時点でのすべての検索履歴が出力される

#### PubMedで系統的な検索

# ✓ 基本はMeSH!まずはMeSHを確認 ✓ Advancedを使う ✓ フリーワード検索はフィールドを指定する ※基本は タイトル・アブストラクト [tiab] ✓ OR でグループを作って ブロック間は AND で 掛け合わせ

✓検索履歴は保存する

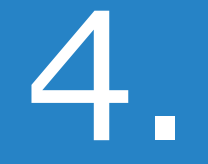

## 文献管理ツール に保存

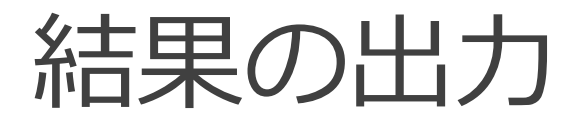

CSV
 Excelに変換してスクリーニングしやすい
 文献の整理・管理がしやすい
 日本語も扱いやすい
 検索履歴が保存できる

#### ●文献管理ツール

論文執筆の際、引用文献リストの自動作成が可能 オンラインツールならネット環境があればどこでも使える 本文PDFファイルを一緒に保存できる 日本語少し苦手 検索履歴は保存できない

#### 結果をCSVに出力

#### #6 ••• > Search: (("JBI database of systematic reviews and implementation reports "[Journal]) OR ("JBI evidence synthesis"[Journal])) AND ((low back pain) AND (exercise)) Sort by: Most Recent

| Pub Med <sup>®</sup>                     | (("JBI database of systematic reviews and implementation reports"[Journal])XSearchAdvanced Create alert Create RSSUser Guide                                                                                                    |  |  |  |  |  |
|------------------------------------------|----------------------------------------------------------------------------------------------------|--|--|--|--|--|
|                                          | Save Email Send to Sort by: Most recent 🗢 🖵 Display options 🗱                                                                                                    |  |  |  |  |  |
| MY CUSTOM FILTERS                        | 4 results                                                                                                    |  |  |  |  |  |
| RESULTS BY YEAR                          | <ul> <li>Serious adverse events following lumbar spine mobilization or manipulation and<br/>potential associated factors: a systematic review protocol.</li> <li>Funabashi M, French SD, Kranenburg HAR, Hebert JJ.<br/>JBI Evid Synth. 2021 Jun;19(6):1489-1496. doi: 10.11124/JBIES-20-00129.</li> <li>PMID: 33323774</li> <li>INTRODUCTION: Spinal mobilization and manipulation are types of conservative care commonly used to<br/>treat people with low back pain and other musculoskeletal conditions of the lumbar spine and pelvis.<br/>Although most adverse events following these interventions</li> </ul> |  |  |  |  |  |
| <ul><li>1 year</li><li>5 years</li></ul> | <ul> <li>The association between hip dysfunction and lower quarter injuries in long</li> <li>distance runners: a systematic review protocol.</li> <li>Olivier B, Naidoo V, Tau M, Quinn SL, Stewart A.</li> </ul>                                                                                                    |  |  |  |  |  |

21:51:11

4

## 結果をCSVに出力②

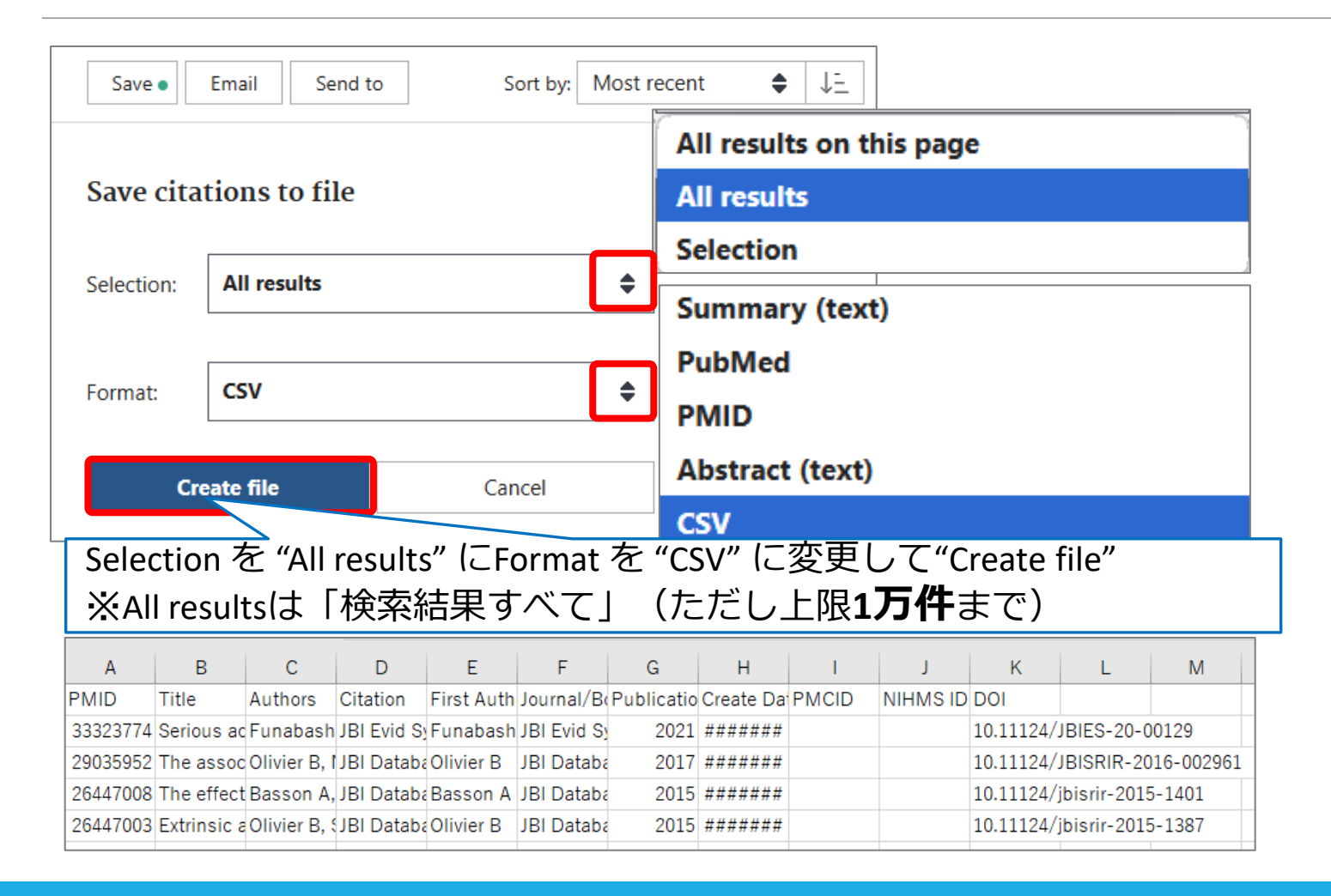

参考) 文献管理ツールのいろいろ

| 文献管理ツール名                   | 価格                        | 特徴・一言コメント                                                  | 容量<br>(ストレージ)                                     | 登録可能な<br>文献データ数の上限     |
|----------------------------|---------------------------|------------------------------------------------------------|---------------------------------------------------|------------------------|
|                            | 無料<br>(Basic)             | <clarivate社></clarivate社>                                  | 2GB                                               | 50,000                 |
| EndNote<br>[エンドノート]        | 無料<br>(Online:機関)         | ・ 滋賀医人附属図書館で フォロー体制あり ・インターフェイス                            | 2GB                                               | 50,000                 |
|                            | <b>有料</b><br>(デスクトップ版)    | → <u>日本語対応可(デス</u><br>クトップ版は英語)                            | 制限なし                                              | <b>100,000</b><br>(推奨) |
| <b>Mendeley</b><br>[メンデレー] | 無料                        | <elsevier社><br/>英語の論文を読み、英語<br/>で書く人にオススメ。</elsevier社>     | 2GB                                               |                        |
|                            | FTEに基づいた<br>年間契約<br>(機関版) | ・インターフェイス<br>→ <u>日本語対応不可</u>                              | 100GB                                             |                        |
| <b>Zotero</b><br>[ゾテロ]     | 無料<br>(有料版もあり)            | <ジョージ・メイソン大学><br>・人気のようです。<br>・インターフェイス<br>→ <u>日本語対応可</u> | 300MB<br>ローカルフォルダに保存可<br>※ストレージ使用の場合、<br>容量によって有料 |                        |

## EndNote Onlineにサインイン

#### PubMedとは別タブを開いてEndNote Onlineにサインインする

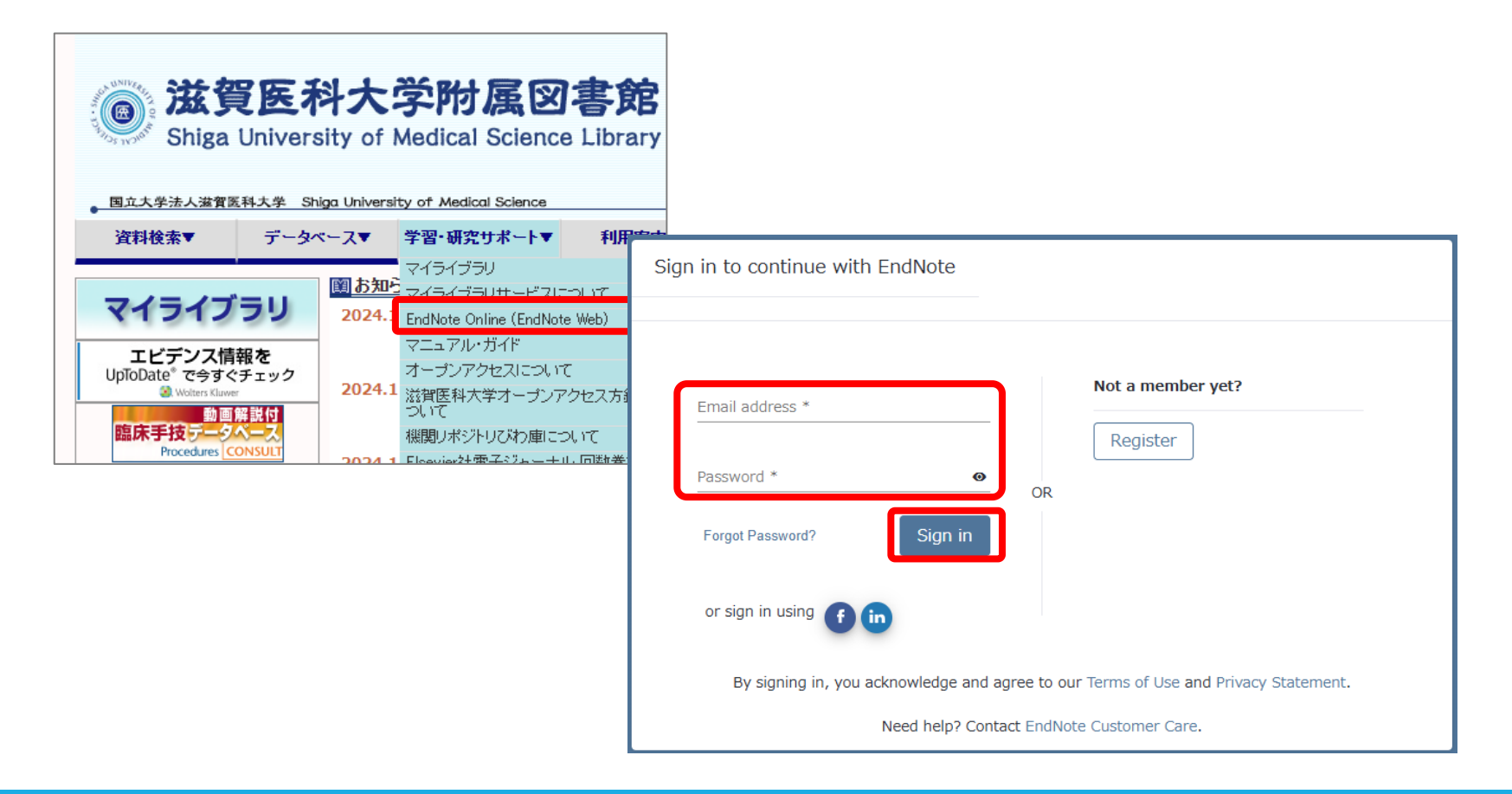

#### EndNote Onlineに出力

PubMedでヒットした文献の書誌情報を EndNote Onlineに取り込むには?

#### ① プラグインがインストールされている場合:

→ Citation manager でダイレクトに取り込み

#### ② プラグインがインストールされていない場合

または①がうまくいかない場合:

→いったんファイルを保存して、取り込み

## プラグインCWYW

| Clarivate"   EndNote"                                                                                                    | Θ                                                                                                    |
|----------------------------------------------------------------------------------------------------|----------------------------------------------------------------------------------------------------|
| マイレファレンス 文献の収集 分類 引用文献リスト作成 投稿ジャ                                                                                                    | マーナルの推薦 オブション ダウンロード                                                                                                    |
|                                                                                                    |                                                                                                    |
| CWYW (Cite While You Write) ™                                                                                                    | EndNote Click                                                                                                    |
| EndNote は書誌事項のフォーマット業界のリーダーです。<br>特許取得済みの CWYW ツールをダウンロードして、Word で論文を書<br>きながらレファレンスを挿入したり、引用や書誌事項をフォーマットで<br>きます。<br>インストールガイド と システム要件 を確認してください。<br>• Windows 版をダウンロード<br>• 大量のプログラムインストール用に Windows MSI ファイルを<br>ダウンロード<br>• Macintosh 版をダウンロード | 無料の ブラウザーブラグインを利用してフルテキスト PDF を EndNote<br>で活用して時間を節約。<br>EndNote Click は数多くのウェブサイト上で作動し、キャンパス内外<br>で、所属機関の購読誌またはオープンアクセスから、論文のフルテキス<br>ト PDF をワンクリックで取得します。<br>取得した PDFは EndNote に簡単にエクスポートできます。<br>数分あれば EndNote Click を使い始められます。すでに 20 万以上の<br>研究者、図書館員、学術専門家が EndNote Click をご活用されていま<br>す。 |
| *特許取得済み。オーストラリア特許: 2014318392; 米国特許: 10002116,<br>9588955, 9218344, 9177013, 8676780, 8566304, 8201085, 8082241,<br>6233581; 中国特許: 201380034689.3; 日本特許: 5992404。                                                                                   | さらに詳しく                                                                                                    |

## プラグインありの場合

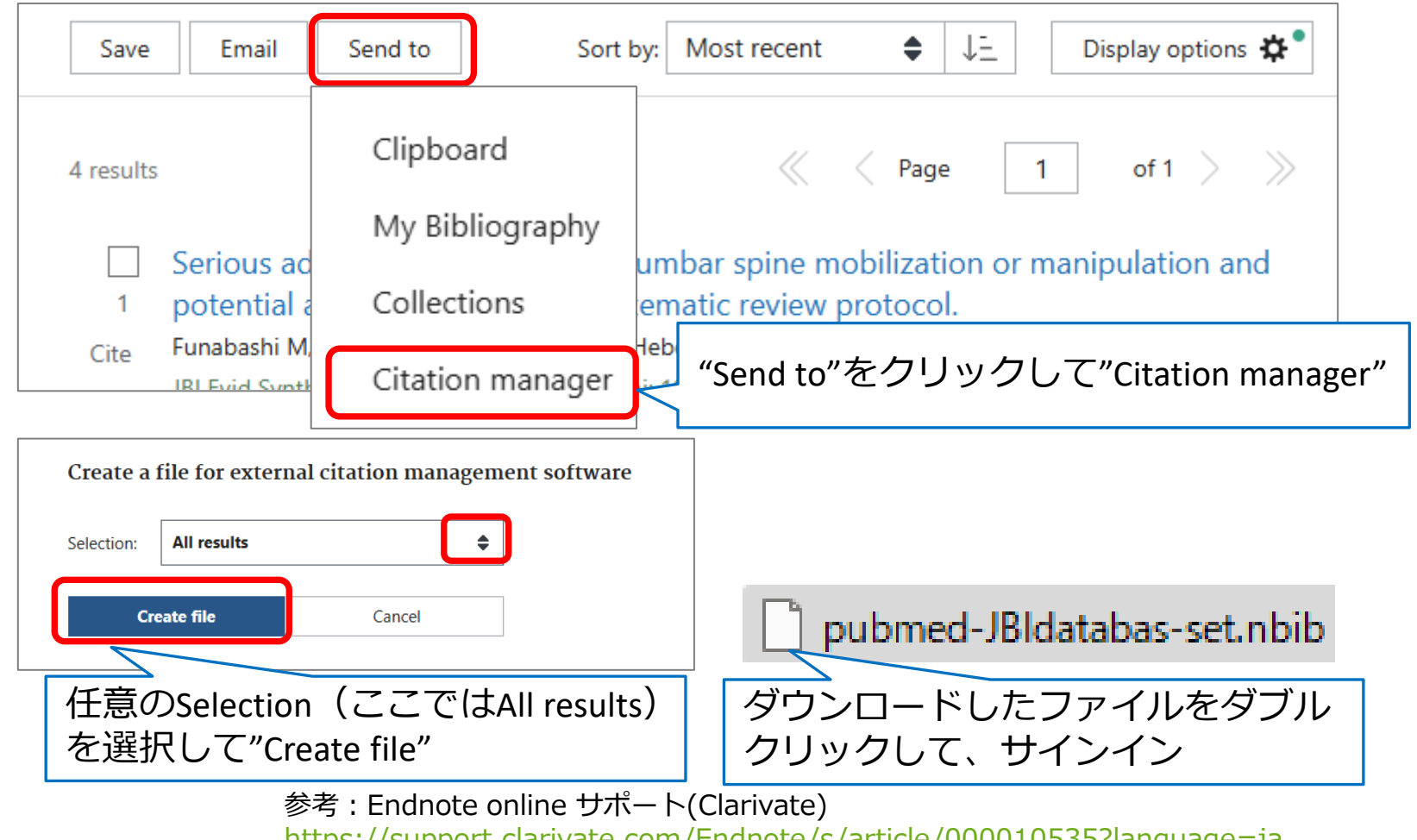

https://support.clarivate.com/Endnote/s/article/000010535?language=ja

## プラグインなしの場合

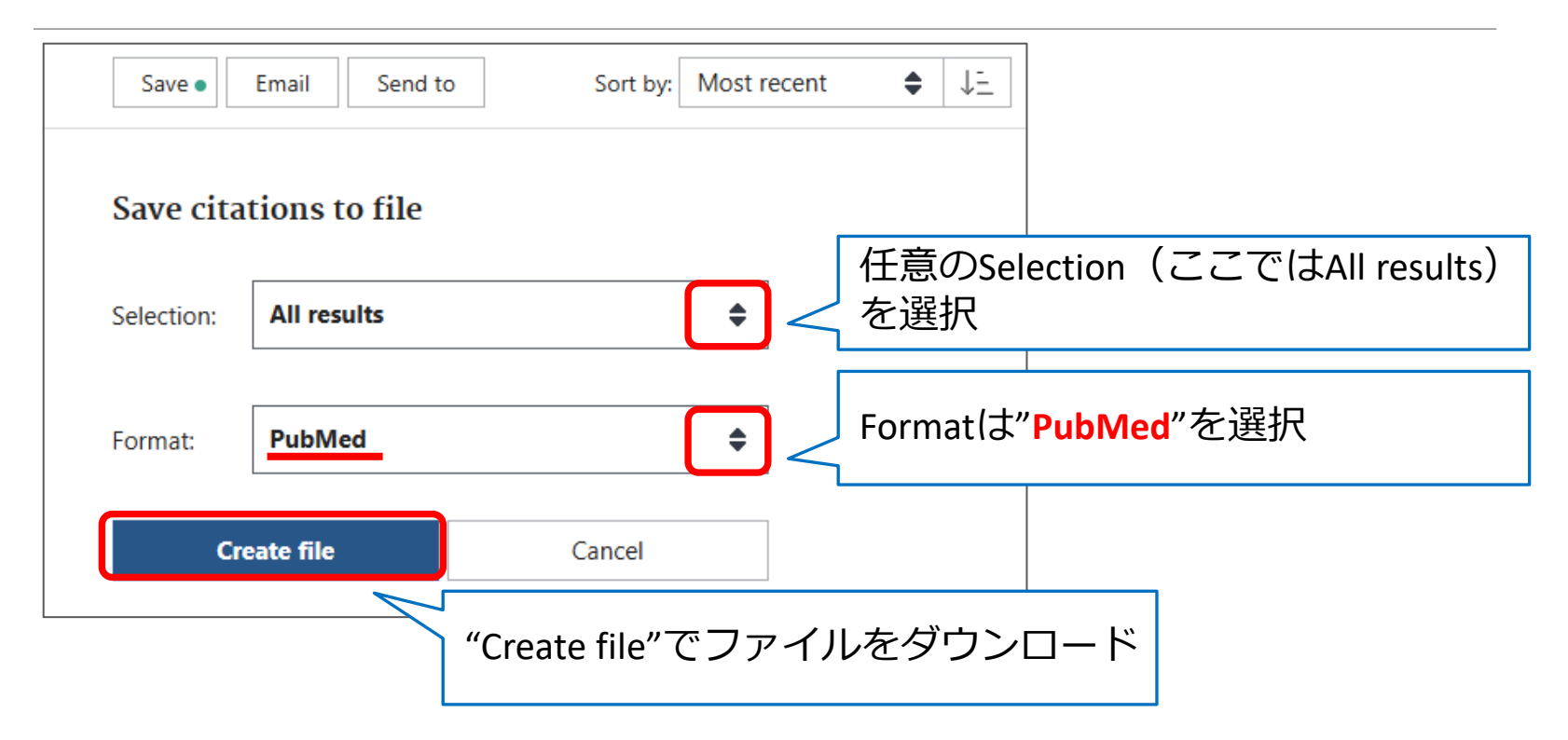

pubmed-JBldatabas-set.txt

### プラグインなしの場合②

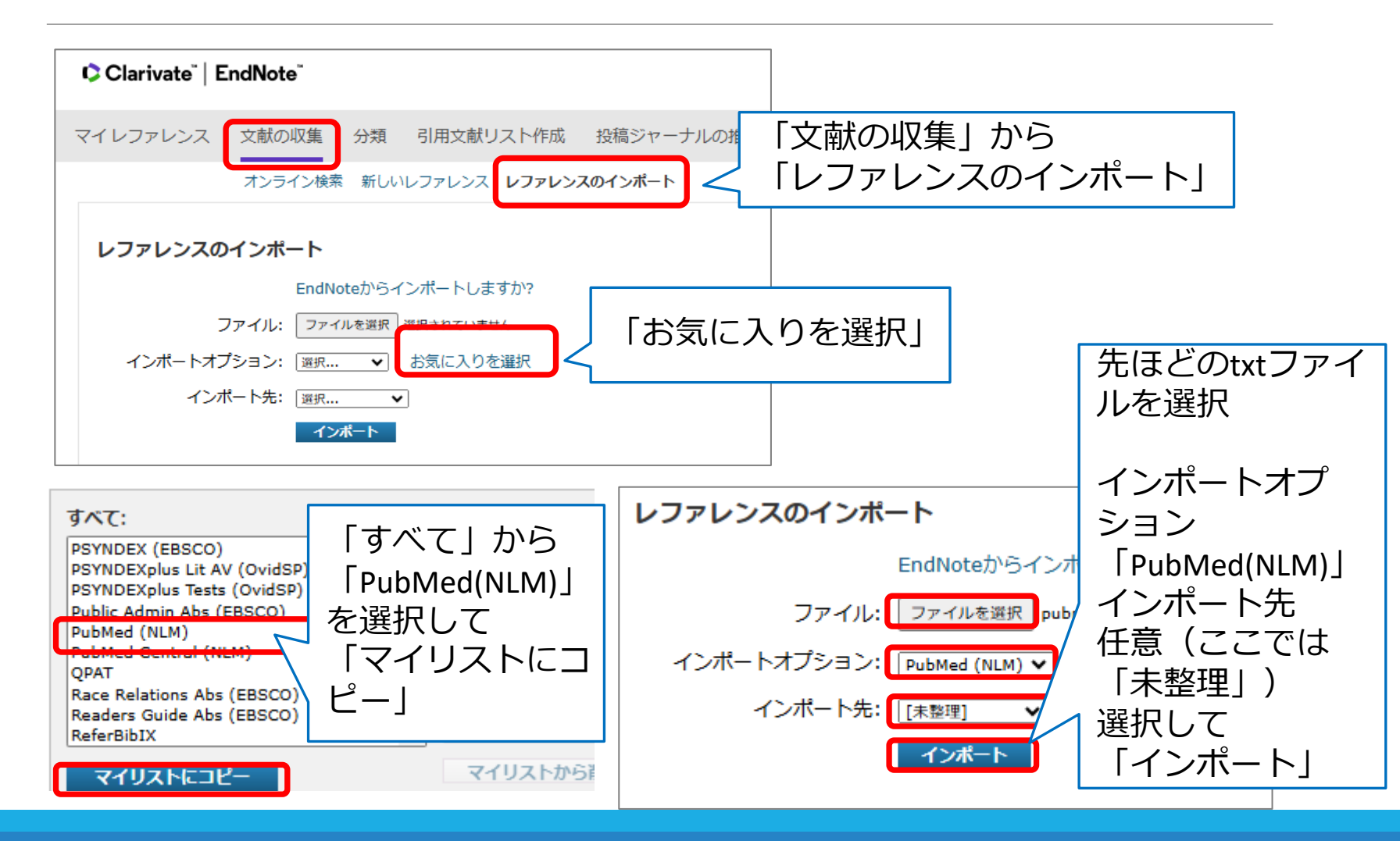

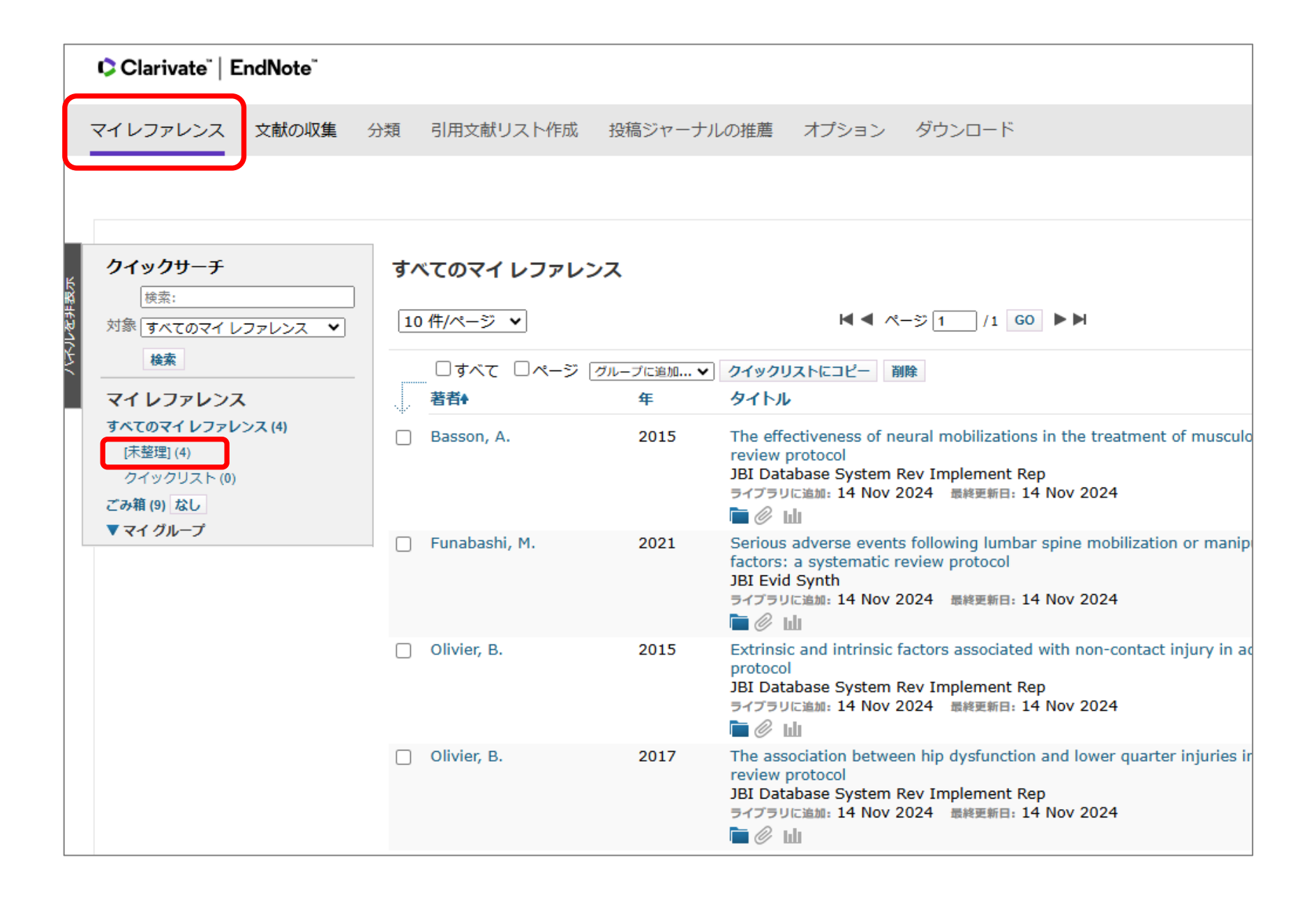

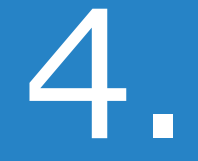

## Ovid MEDLINE で系統的検索

#### PubMed と Ovid MEDLINE の違い (再掲)

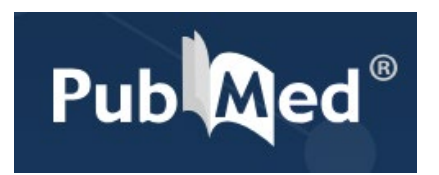

誰でも簡単に使えるように設計 使いやすい 何か入力したら何か返ってくる 勝手に気を回してくれる

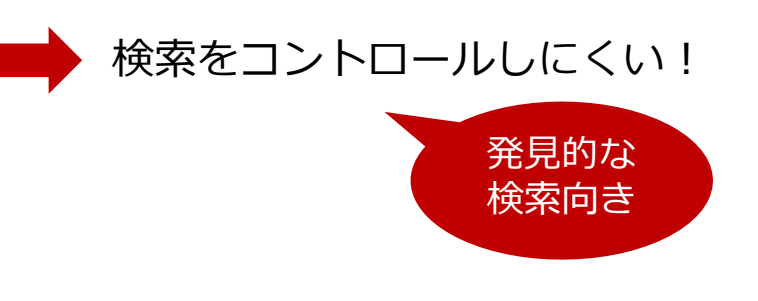

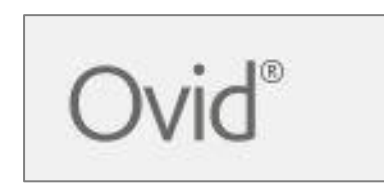

ぱっと見、よくわからない いちいち聞いてくる わかりにくいけど、細かい指定 ができる

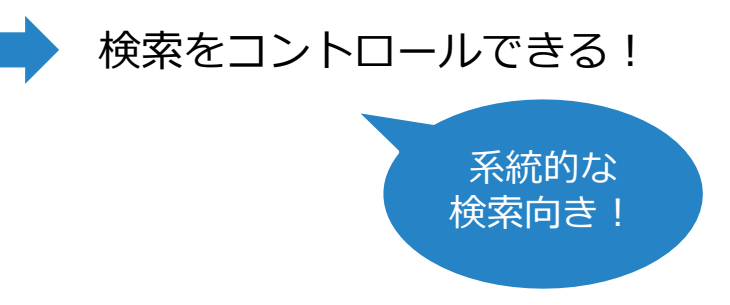

#### Ovid MEDLINE

|                                                                                                    | 科大学附は<br>sity of Medical S                                                                                                | Ovid Login       講習会用         User ID:       ************************************                                                                                                    |
|----------------------------------------------------------------------------------------------------|----------------------------------------------------------------------------------------------------|----------------------------------------------------------------------------------------------------|
| マイライブ       CINAHL         マイライブ       CINAHL         CONTRACT       CONTRACT         エビデンス情       Current De         ひたんはこっちから       同時アクセス数: 2                                                                                                    | earch<br>Library<br>ecision Support<br>ence Indicators (ESI)<br>Books<br>ion Reports                                      | 検索対象の情報源の選択:                                                                                                    |
| ナーシング・スキ、<br>動画で見る看証         Mieds fir           * CanZo(蔵書検索)         Ovid MEDI           * PubMed滋賀医大車         Ovid MEDI           * 医中詰Web         Proceeder           * JCR インパクトフ・         ad滋ど           今日はこっちから         (講習会用)           * 機関リポジトリびわぁ         医書調           * 機関リポジトリびわぁ         医書調 | J(ICH国際医薬用語集日本<br>ビラインライゴラム<br>LINE/Ovid EBM Reviews<br>LINE(講習会用)<br>CONSULT(編末于技動)回<br>でて、<br>な献データベース)<br>/PN不可】<br>■: | EBM Reviews - ACP lournal Club 1991 to October 2024 「検索対象の情報源の選択」で 「Ovid MEDLINE」にチェックして「続行」 ※スクロールして一番下 EBM Reviews - Health Technology Assessment 4th Quarter 2016 EBM Reviews - NHS Economic Evaluation Database 1st Quarter 2016 Ovid MEDLINE® 1946~現在まで ブループの削除 ブループの測解 |
## 検索モードの切り替え

| ۵.             | Ovid                                                    |                            |                                         |                                       | マイ アカウント               | థిి Ask Ovid®                    | 日本Ovid®<br>リソースセンター           | ¥\$                      | ヘルプ             | フィードバック                | ログオフ   |  |
|----------------|---------------------------------------------------------|----------------------------|-----------------------------------------|---------------------------------------|------------------------|----------------------------------|-------------------------------|--------------------------|-----------------|------------------------|--------|--|
| 検索             | ジャーナル                                                   | ブック                        | マルチメディア                                 | マイワークスペーン                             | ス 新着情報                 |                                  |                               |                          |                 |                        |        |  |
| 検索             | <sup>友履歴</sup> (0) 人                                    |                            |                                         |                                       |                        |                                  |                               |                          |                 | 保存された検索式の              | D表示 ↔  |  |
|                | #▲ 検索内容                                                 |                            |                                         |                                       |                        |                                  | 結果 タイン                        | プ操作                      |                 | 注釈                     |        |  |
| -              |                                                         |                            |                                         |                                       |                        |                                  |                               | -                        |                 | -                      |        |  |
| す~<br>基本<br>選択 | 保存     削       べて保存する       k検索     書誌専       Rされた1 情報源 | 除 選<br>編集 F<br>項一括検索<br>隠す | 択項目と組み合わせ<br>ISS作成 オート<br>検索ツール<br>変更する | tる: And Or<br>-アラートを作成する<br>フィールド指定検索 | 保存された検索式 上級検索 マリ       | の表示<br>レチフィールド検索                 |                               |                          |                 | ≪ 検索履歴を     ジ          | ·エアする  |  |
| 0              | ) Ovid MEDLINE®<br>キーワード<br>キーワードまたは                    | ) 1946~現在。<br>〇 著者         | €で<br>○ タイトル                            | ○ ジャーナル                               | てください                  |                                  |                               |                          | 0 #             | 金索 TFRM FI             | NDER 2 |  |
|                |                                                         |                            |                                         |                                       |                        |                                  |                               |                          |                 |                        |        |  |
|                | マルチメティア                                                 | を含める<br>                   | ✓ 人力した語句を                               | 統制索引語にマッピング                           | MeSH^<br>Advan<br>デフォノ | へのマッと<br><b>ced Sea</b><br>レトのトッ | ニング機<br><b>rch(上編</b><br>ップは上 | 能や、<br><b>汲検索</b><br>級検索 | 履歴<br>がお<br>家にな | 検索が使え<br>すすめ!<br>っています | える     |  |

## 検索語の入力:統制語マッピング

| 基本検索 書                           | 誌事項一括検索                                         | 検索ツール                       | フィールド指定検索    | 上級検索              | マルチフィールド検索                   |                                             |
|----------------------------------|-------------------------------------------------|-----------------------------|--------------|-------------------|------------------------------|---------------------------------------------|
| 選択された1 情報<br>i Ovid MEDL         | 股源 隠す<br>INE <sup>®</sup> 1946∼現在ま <sup>™</sup> | 変更する<br>で                   |              |                   |                              |                                             |
| ● キーワード                          | ○ 著者                                            | 🔾 タイトル                      | ○ ジャーナル      |                   |                              |                                             |
| low back pair                    | h                                               |                             |              |                   | Q 検索                         | TERM FINDER 2*                              |
| 🗌 マルチメディ                         | ィアを含める 🚽                                        | 入力した語句を                     | た統制索引語にマッピング | <sub>ブレ=</sub> 重要 | Ē !                          |                                             |
| <b>次の統制索引語 (</b><br>tree 内の、上位およ | <b>複数) にマッピン</b><br>いび下位の語句を表                   | <b>,グされた語句:</b><br>示するには、当該 | 統制索引語をクリックし  | ます。               |                              |                                             |
|                                  | ディングを含める                                        |                             |              |                   | 入力した<br>(MeSH)(              | 語の統制索引語<br>奏補が出てくるので                        |
| 選択項日と組み合れ<br>OR ∨                | 続行                                              |                             |              |                   | 当てはま<br>が入って<br>「 <b>エクス</b> | るMeSHにナエツ?<br>いることを確認し<br><b>プロード</b>   にチェ |
| 選択                               | 統制索引語                                           |                             | I            | クスプロード            | クを入れ                         | てから「続行」                                     |

 $\checkmark$ 

 $\square$ 

Low Back Pain

Back Pain

U

()

# サブヘディング(副標目)選択

| サブヘディング: exp Low Back Pain                        |                                                          |
|---------------------------------------------------|----------------------------------------------------------|
| 選択項目と組み合わせる:<br>OR ~ 続行                           | <b>Include All Subheadings</b><br>にチェックを入れて「 <b>続行</b> 」 |
| ✓ Include All Subheadings<br>または次のサブヘディンクの1つまたは複数 | 1<br>を選択                                                 |
| (j) 🗌 /bl - Blood                                 | (i) 🗌 /im - Immunology                                   |
| (j) 🗌 /cf - Cerebrospinal Fluid                   | (i) 🗌 /me - Metabolism                                   |
| 🛈 🗌 /ci - Chemically Induced                      | (j) 🗌 /mi - Microbiology                                 |
| (j) 🗌 /cl - Classification                        | (i) 🗌 /mo - Mortality                                    |
| (i) 🗌 /co - Complications                         | (i) 🗌 /nu - Nursing                                      |

## 検索できた→履歴に表示

| 検索履歴 <b>(1</b>       | ) ^                                                                                                    | 保存された検索式の表示 🕁                                                                                              |
|----------------------|----------------------------------------------------------------------------------------------------|----------------------------------------------------------------------------------------------------|
| #▲                   | 検索内容 結果 タイプ 操作                                                                                                    | ■      注釈                                                                                                  |
| 1                    | exp Low Back Pain/ 28372 上級検索 結果                                                                                                    | を表示 その他の ワ<br>操作 〜                                                                                         |
|                      | <b>exp</b> → 下位語も含む<br>/(スラッシュ) → 統制語(MeSH)                                                                                                    | 検索結果はスクロー<br>ルすると下に表示                                                                                      |
| □ <sup>すべ</sup><br>ح | □ 日印刷 図 電子メール ① エクスポート ○ 範 Ex: 1-4,7 選択した結果を消去 示: 一 = Ξ ページあたりの検索結果表示数                                                                                                    | <ul> <li>▶ マイプロジェ</li> <li>● 選択を維持</li> <li>次へ &gt;</li> </ul>                                             |
| 1.                   | Updated Meta-analysis Reveals Limited Efficacy of Vitamin D Supplementation in<br>Chronic Low Back Pain.<br>Lee TJ, Tsai RY, Ho CC, Chen CM, Li CP<br>In Vivo. 38(6):2955-2967, 2024 Nov-Dec.<br>[Journal Article. Meta-Analysis. Systematic Review]<br>UI: 39477425<br>Digital Object Identifier | <ul> <li>加 抄録リンク</li> <li>フル レコードの表示</li> <li>Q 類似する文献の検索</li> <li>Q 引用文献の検索</li> <li>Full Text</li> </ul> |

## フリーワードで検索

| 基本検索 書誌事項一括検索 検索ツール フィールド指定検索                               | 上級検索 マルチフィールド検索                                      |
|-------------------------------------------------------------|------------------------------------------------------|
| 選択された1 情報源 隠す 変更する<br>① Ovid MEDLINE <sup>®</sup> 1946~現在まで |                                                      |
| ● キーワード ○ 著者 ○ タイトル ○ ジャーナル<br>low back pain.tw             | Q 検索 TERM FINDER x <sup>2</sup>                      |
| <b>low back pain.tw</b><br>と検索ボックスに入力して「検索」                 | <b>".tw"</b><br>「テキストワード」を指定するコード<br>タイトルとアブストラクトを検索 |

| 1 | exp Low Back Pain/ | 28372 | 上級検索 |
|---|--------------------|-------|------|
| 2 | low back pain.tw.  | 36353 | 上級検索 |

## フリーワードで検索

| 検索履歴 (5) へ                                                         |       |      |                            | 保存された                   | た検索式の表示 🕁              |
|--------------------------------------------------------------------|-------|------|----------------------------|-------------------------|------------------------|
| □ #▲ 検索内容                                                          | 結果    | タイプ  | 操作                         |                         | 注釈                     |
| 2 low back pain.tw.                                                | 36353 | 上級検索 | 結果を表示                      | その他の<br>操作 〜            | Ç                      |
| 3 back ache*.tw.                                                   | 144   | 上級検索 | 結果を表示                      | その他の<br>操作 〜            | Ģ                      |
| 4 backache*.tw.                                                    | 2848  | 上級検索 | 結果を表示                      | その他の<br>操作 〜            | Ģ                      |
| 5 lumbago.tw.                                                      | 1508  | 上級検索 | 結果を表示                      | その他の<br>操作 〜            | р                      |
| 保存<br>選択項目と組み合わせる: And Or                                          |       |      |                            | 3                       | く クリックして展開             |
| back ache*.tw<br>backache*.tw<br>lumbago.tw<br>も同様に検索ボックスに入力して「検索」 |       |      | 5作<br>べ <sup>、</sup><br>「⁄ | ド以上の検<br>て表示する<br>クリックし | 京家履歴をす<br>るには<br>して展開」 |
| <b>"*"または"\$"</b><br>トランケーション 複数形や活用など語尾変化に対応                      |       |      |                            |                         |                        |

# ブロックをつくる

| ~ | 1  | exp Low Back Pain/ | 28372                             | 上級検索              |
|---|----|--------------------|-----------------------------------|-------------------|
| ~ | 2  | low back pain.tw.  | 36353                             | 上級検索              |
| ~ | 3  | back ache*.tw.     | 144                               | 上級検索              |
| ~ | 4  | backache*.tw.      | 2848                              | 上級検索              |
| ~ | 5  | lumbago.tw.        | 1508                              | 上級検索              |
|   | 保存 | 削除                 | 選択項目と組み合わせる: And Or 1~5にチ<br>れて、「 | -<br>エックを入<br>Or」 |
|   | ま  | たは…                |                                   |                   |

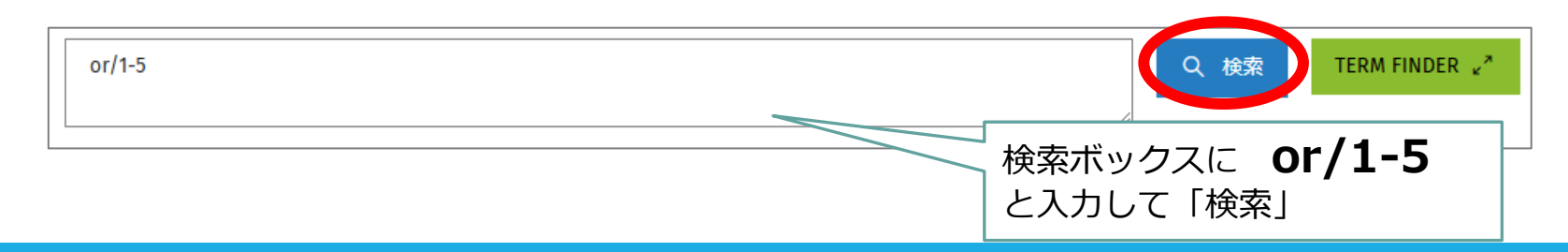

# ブロックをつくる

| 1 | exp Low Back Pain/ | 28372 | 上級検索 |
|---|--------------------|-------|------|
| 2 | low back pain.tw.  | 36353 | 上級検索 |
| 3 | back ache*.tw.     | 144   | 上級検索 |
| 4 | backache*.tw.      | 2848  | 上級検索 |
| 5 | lumbago.tw.        | 1508  | 上級検索 |
| 6 | or/1-5             | 48361 | 上級検索 |

# 「エクササイズ」のブロック

| 7  | exp Exercise/         | exp Exercise/         |
|----|-----------------------|-----------------------|
| 8  | exp Exercise Therapy/ | exp Exercise Therapy/ |
| 9  | exercis*.tw.          |                       |
| 10 | physical activit*.tw. | exercis*.tw           |
| 11 | or/7-10               | physical activit*.tw  |
|    |                       |                       |
|    |                       | or/7-10               |

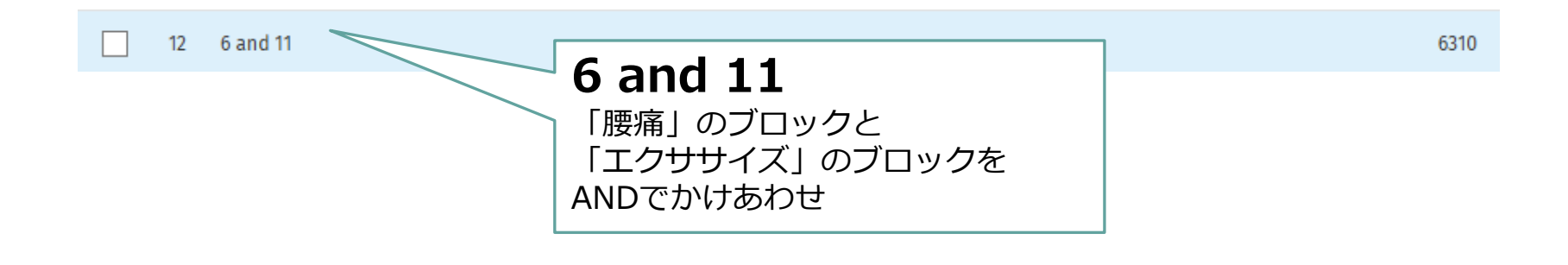

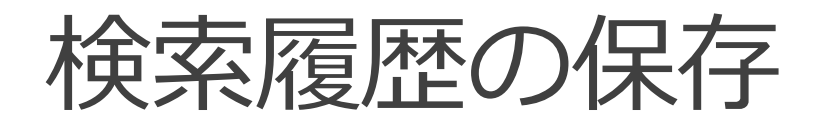

| 上級検索 | 結果を表示 | その他の<br>操作 〜 | Ģ        |                |
|------|-------|--------------|----------|----------------|
| 上級検索 | 結果を表示 | その他の<br>操作 〜 | Ģ        |                |
| 上級検索 | 結果を表示 | その他の<br>操作 〜 | Ģ        |                |
| 上級検索 | 結果を表示 | その他の<br>操作 ~ | Ç        |                |
| 上級検索 | 結果を表示 | その他の<br>操作 〜 | Ģ        | すべての絵委履歴をメール送信 |
|      |       |              | ☆ 折りたたむ  | 検索履歴のリンクをコピー   |
|      | -     | ☆常検索         | 履歴をシェアする | 検索履歴の詳細をコピー    |

「検索履歴をシェアする」から履歴を保存可能 ※「すべての検索履歴をメール送信」か「検索 履歴の詳細をコピー」がおすすめ

## 検索結果画面

| (隠す ◎オプション                                                                                                    | □□□□<□□□□□□□□□□□□□□□□□□□□□□□□□□□□□□□□                                                                                                    | 表示件数                                                                               |
|----------------------------------------------------------------------------------------------------|----------------------------------------------------------------------------------------------------|------------------------------------------------------------------------------------|
| 検索情報へ                                                                                                    | □ すべて 範囲: Ex: 1-4, 7 選択した結果を消去 表示: — = = ページあたりの検索結果表え数: 10 ∨ 居果                                                                                                    | の<br>変更<br>動 »                                                                     |
| 直近の検索:<br>6 and 12<br>使用した検索語句:<br>back<br>ache*<br>backache*<br>exercis*<br>exercise<br>movement<br>techniques<br>therapy<br>low<br>pain<br>lumbago<br>physical<br>activit*<br>検索結果:<br>6008 テキストの結果 | <ul> <li>□ 1. Mapping the Evidence: Sex Effect<br/>Diabetes, and Chronic Pain</li> <li>Duan-Porter W, Goldstein K, McDuffie J, Clowse M, Hughes JM, Klap R, Masilamani V, Allen LaPointe NM, Williams JW Jr<br/>Department of Veterans Affairs (US). VA Evidence-based Synthesis Program Reports2015 09.<br/>[Review]</li> <li>U: 2722704</li> <li>Book Title</li> <li>Duan-Porter, Wei, Goldstein, Karen, McDuffie, Jennifer, Clowse, Megan, Hughes, Jaime M, Kla<br/>LaPointe, Nancy M, Williams, John W Jr</li> <li>沙録の表示 ∨ ■ 引用する 印 + マイプロジェクト ⊕ +注釈</li> </ul> | 次へ ><br>沙録リンク<br>フル レコードの表示<br>Full Text<br>UpToDate <sup>®</sup><br>Abstract日本語翻訳 |
| - V                                                                                                    | <ul> <li>Physical Activity Supported by Low-Cost Mobile Technology for Back pain (PAT-Back) to Reduce Disability in Older Adults: Results of a Feasibility Study.</li> </ul>                                                                                                    | 抄録リンク<br>フル レコードの実示                                                                |
| 4X/10/13/23/17                                                                                                    | do Nascimento Santos AE, Nunes ACL, Pereira LSM, Ferreira ML, Ferreira PH, Macedo LG, Dvid Full Text                                                                                                    | あれば、Ovid                                                                           |

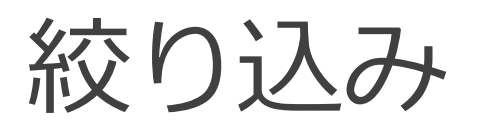

| 絞り込み ヘ                   |                                 |                                             |
|--------------------------|---------------------------------|---------------------------------------------|
| Abstracts                | Structured Abstracts            | English Language                            |
| No Language Specified    | Evidence Based Medicine Reviews | Article Reviews (ACP Journal Club)          |
| Full Text                | Review Articles                 | Article Reviews (DARE)                      |
| Humans                   | Topic Reviews (Cochrane)        | Clinically Useful Journals (JMLA July 2023) |
| Latest Update            | Pharmacologic Actions           | Remove Preprint Records                     |
| COVID-19                 |                                 |                                             |
|                          |                                 | 検索ボックスの下に                                   |
| Publication Year         |                                 | 「絞り込み」の項目あり                                 |
| 絞り込み条件 - 詳細<br>絞り込み条件の編集 |                                 | ────────────────────────────────────        |

または…

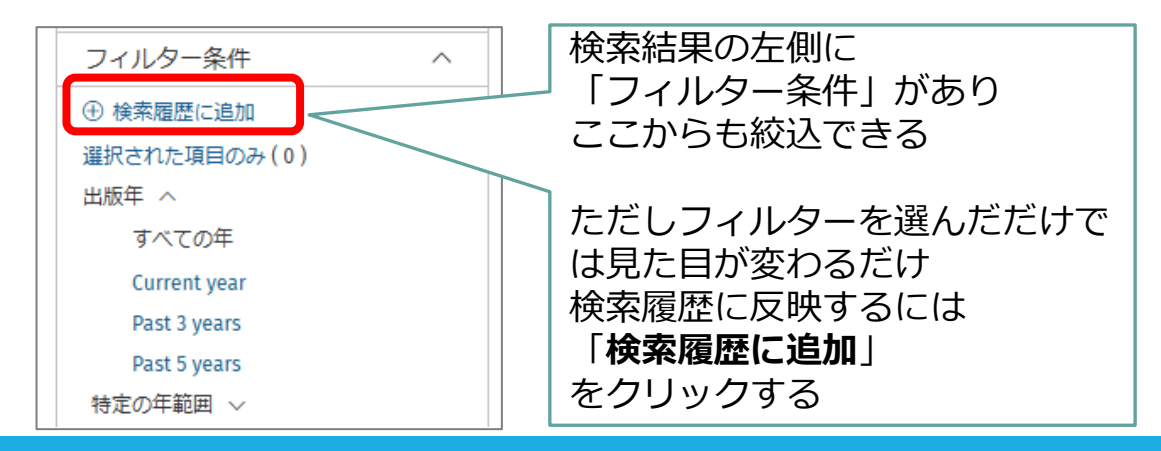

フィールド指定検索

#### 著者の所属機関やタイトルなど、フィールドを指定した検索ができる

| 基本検索 書誌事項一括検索 検索ツー<br>選択された1 情報源 隠す 変更する<br>① Ovid MEDLINE <sup>®</sup> 1946〜現在まで<br>shiga university of medical science | ル フィールド指定検索 上級検索              | マルチフィールド検索                                          |
|----------------------------------------------------------------------------------------------------|-------------------------------|-----------------------------------------------------|
|                                                                                                    | gc: Grant Country ib: ISBN    | gi: Grant Information Given Solution Given Solution |
| in: institution (所属機関) に<br>チェックを入れ、検索語を入力<br>し「検索」                                                                      | ☐ <i>ig</i> : Indexing Method | in: Institution                                     |
| 🔲 15 shiga university                                                                                                    | y of medical science.in.      | 7354 上級検索                                           |

## MeSH用語を調べたいとき①

### 「**検索ツール**」の「**語句のマッピング**」を使う

| 基本検索 書誌事功<br>選択された1 情報源                                                             | 頁一括検索 検索ツール フィールド指定検索 上級検索<br>隠す 変更する                                                          | マルチフィールド検索 |       | 検索語を入力し<br>「検索」 |
|-------------------------------------------------------------------------------------|------------------------------------------------------------------------------------------------|------------|-------|-----------------|
| U OVIA MEDLINE®<br>ツールの種類<br>語句のマッピング                                               | 1940~現住まで<br>ブローン diabetes                                                                     |            |       |                 |
|                                                                                     |                                                                                                |            |       |                 |
| 次の統制索引語(様<br>tree内の、上位および<br>Term mapped throug<br>」 すべてのサブヘデ<br>選択項目と組み合わせ<br>OR ~ | 数) にマッピングされた語句:<br>び下位の語句を表示するには、当該統制索引語をクリックします。<br>h permuted index<br>ディングを含める<br>せる:<br>続行 |            |       |                 |
| 選択                                                                                  | 統制索引語                                                                                          | エクスプロード    | フォーカス | あらかじめ適切な        |
|                                                                                     | Diabetes Complications                                                                         |            |       |                 |
|                                                                                     | Diabetes, Gestational                                                                          |            |       | 格表でキス           |
|                                                                                     | Diabetes Insipidus                                                                             |            |       |                 |

## MeSH用語を調べたいとき②

### 「上級検索」の「TERM FINDER」を使う

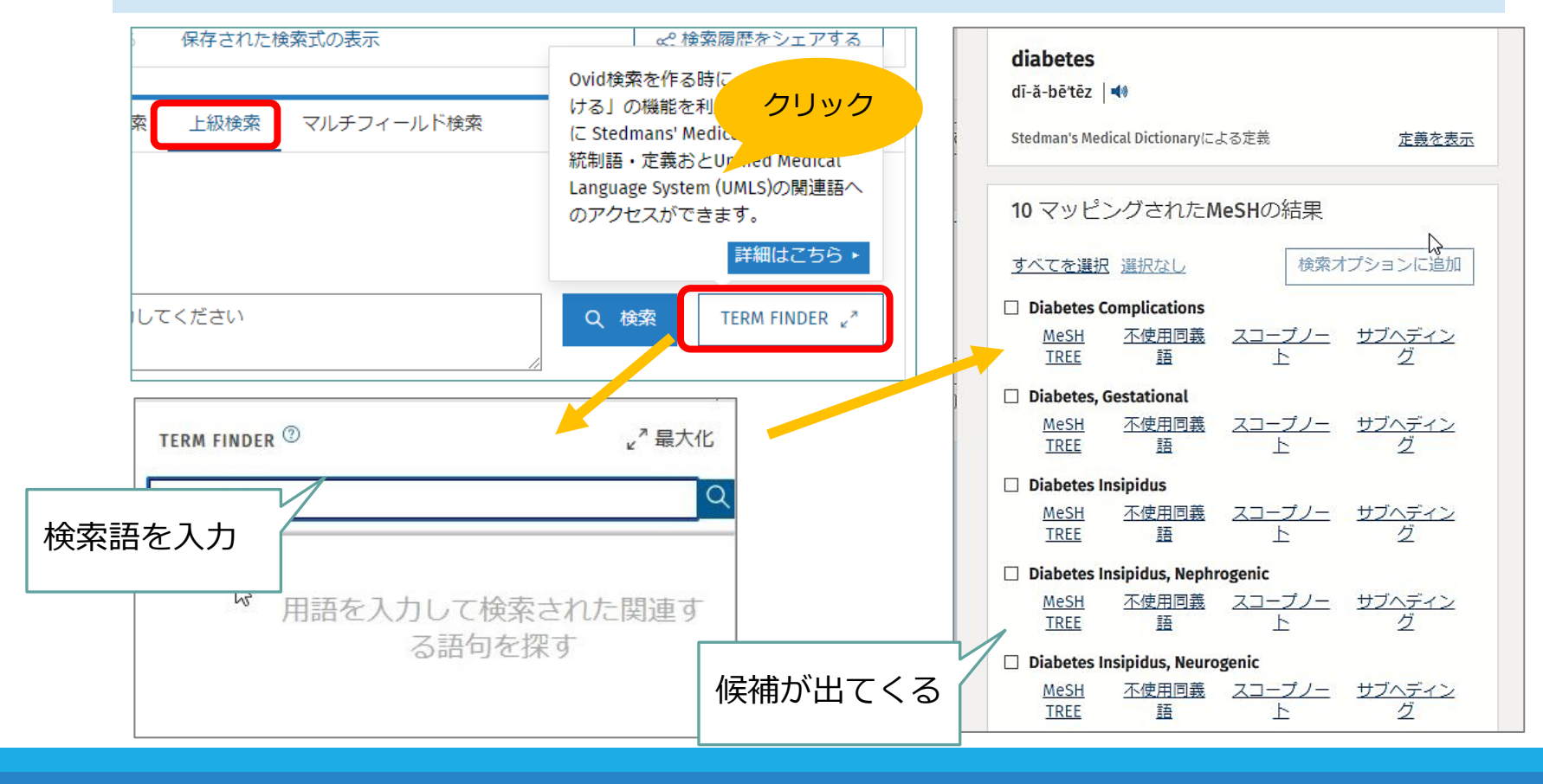

## 検索結果の出力

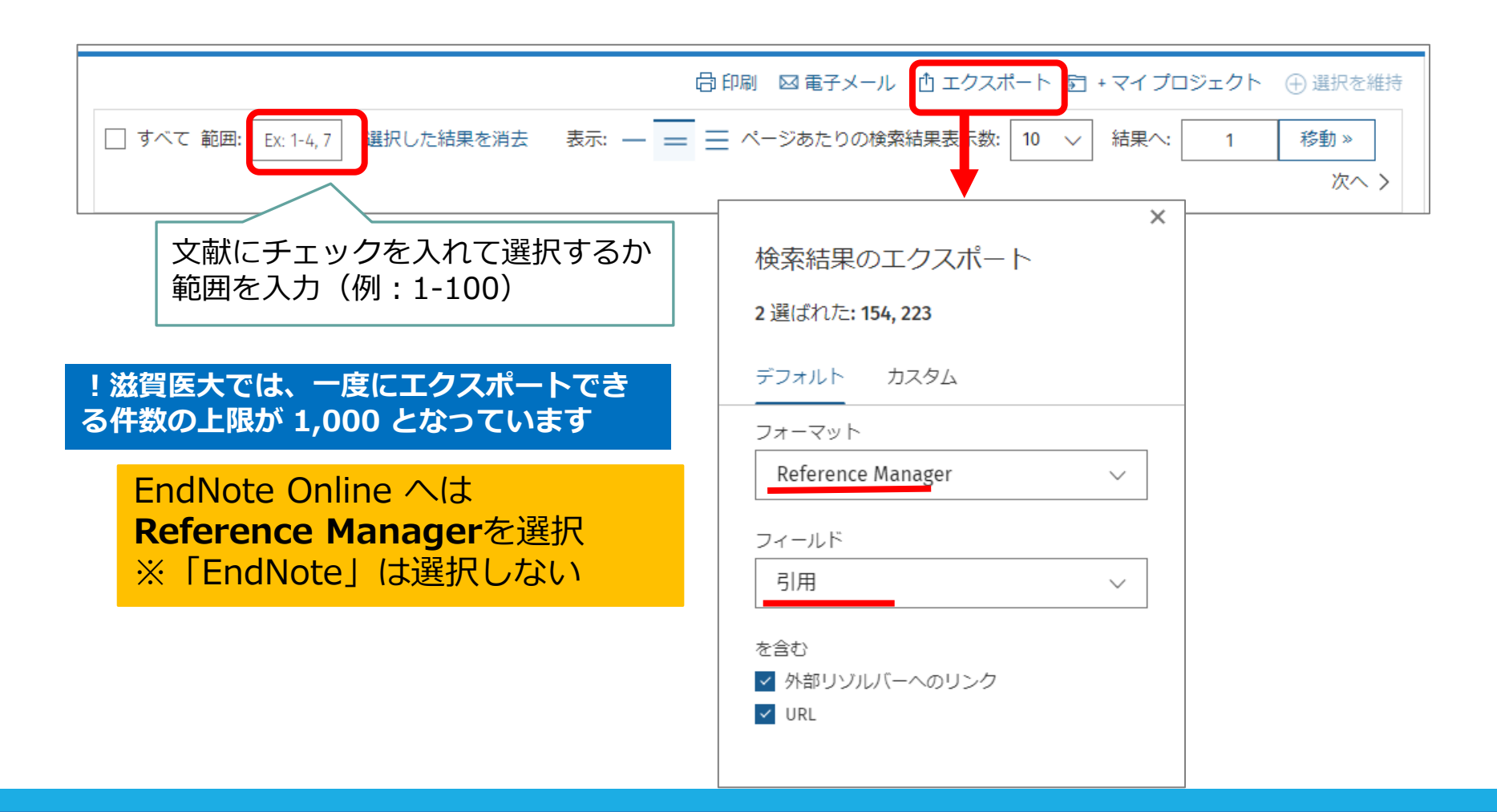

## いろいろな記号の意味

### ●近接演算子

単語を adjX でつないで入力すると、語順不同でX語以内で近接している とみなす 例) natural adj20 childbirth

### ●前方一致 \*または\$:文字数無制限 例)disease\$ (disease, diseases など) \$X:文字数制限あり 例)dog\$2 (dog, dogs ≠ doghouse)

### ●ワイルドカード

- #:変化文字数は1文字例)wom#n (woman, women)
- ? :変化文字数は0か1文字 例)colo?r(color, colour)

●/ (スラッシュ) 統制語 (MeSH) 各フィールドについては Database Field Guide を参照 https://access.ovid.com/training/ja/docs/FieldGuide\_MEDLINE\_JPN.pdf

# 5.

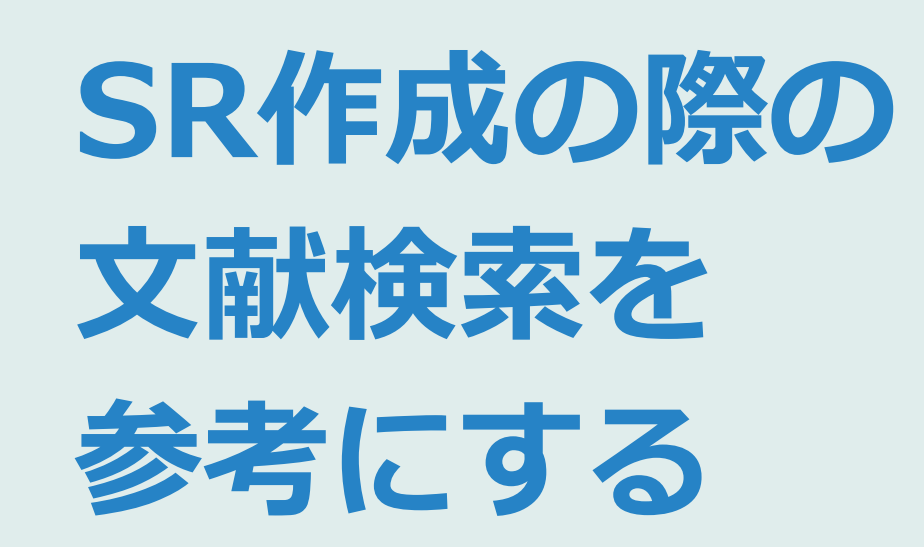

### システマティックレビュー(SR)と 文献検索

### • PRISMA声明

(the Preferred Reporting Items for Systematic Reviews and Meta-analyses Statement : The PRISMA Statement) システマティックレビューおよびメタアナリシスの報告における 望ましい報告項目

- 27項目のチェックリスト(Checklist)、フロー図(Flow Diagram)
   を含んだ声明(Statement)、補足説明および詳細文書等の文書で構成
- 最新版はPRISMA2020
- 多くの拡張版あり → 例) PRISMA-S (PRISMA for Searching:シス テマティックレビューにおける文献検索に特化)
- PRISMAのサイトにて日本語翻訳版の声明やチェックリストを公開

#### http://www.prisma-statement.org/

http://www.prisma-statement.org/documents/PRISMA\_2020\_Japanese.pdf

システマティックレビュー(SR)と 文献検索

### PRISMA2020チェックリスト より

• 項目6:情報源

**すべての**データベース,研究登録,Web サイト,組織,文献リスト,研 究を特定するために調べたり,助言を求めた**情報源を記載**する。それぞれ の情報源が最後に調べられた日付を記載する。

• 項目7:検索戦略

用いたフィルターや制限も含め, すべてのデータベース, 試験登録, Web サイトの完全な検索戦略を記載する

<u>http://www.prisma-statement.org/Translations/Translations</u> \*声明の本文、チェックリスト、フロー図などの日本語版を公開

システマティックレビュー(SR)と 文献検索

### PRISMA-S チェックリスト より

- 項目1:データベースの名称 検索したそれぞれのデータベース(DB)とプラットフォーム(PF)の名称を示す
- 項目8:完全な検索戦略 各DBと情報源の検索戦略を含め,実施時に正確にコピーして貼り付ける
- 項目9:制限と絞り込み
   制限が使用されていないこと、あるいは検索に適用された制限(日付または期間、言語、研究デザインなど)を説明し、それらの使用の妥当性を示す
- 項目13:検索の日付
   検索戦略ごとに、最後の検索が行われた日付を記載する

「PRISMA-S:システマティック・レビューにおける文献検索報告のための PRISMA声明拡張」の解説と日本語訳 薬理と治療 49(7): 1057-1079, 2021.

http://www.prisma-statement.org/Extensions/Searching

# SRのための検索

### いちから考えるのは大変

※2016年度に開催された「系統的レビュー研究計画書 作成ワークショップ」を参考にしています

### → 既にあるSRの検索式を参考にする!

| and other normation and HDDLink<br>(attations and HDDLink<br>1950-present (OvidSp)<br>[Date of most recent<br>search: 5 May 2020]<br>(Date of most recent<br>search: 5 May 2020]<br>(A Delirium, Dementia, Amnestic, Cognitive Disorders/<br>S. dement*.mp.<br>6. alzheimer*.mp.<br>7. (lewy* adj2 bod*).mp.<br>8. deliri*.mp.<br>9. (chronic adj2 cerebrovascular).mp.<br>10. ("organic brain disease" or "organic brain syndrome").mp.<br>11. ("normal pressure hydrocephalus" and "shunt*").mp.<br>12. "benign senescent forgetfulness".mp.<br>13. (cerebr* adj2 deteriorat*).mp.<br>14. (cerebral* adj2 insufficient*).mp.<br>15. (pick* adj2 disease).mp.                                                                                                    | 2. MEDLINE In-Process                       | 1. exp Dementia/                                              | Nov 2012: 120   | ◇ 自分のリサーチクエスチョンの |
|----------------------------------------------------------------------------------------------------|---------------------------------------------|---------------------------------------------------------------|-----------------|------------------|
| 1950-present (OvidSP)       3. Wernicke Encephalopathy/       May 2018: 384         [Date of most recent<br>search: 5 May 2020]       4. Delirium, Dementia, Amnestic, Cognitive Disorders/       May 2019: 145         5. dement*.mp.       5. dament*.mp.       5. May 2020: 157         6. alzheimer*.mp.       7. (lewy* adj2 bod*).mp.         8. deliri*.mp.       9. (chronic adj2 cerebrovascular).mp.         10. ("organic brain disease" or "organic brain syndrome").mp.       11. ("normal pressure hydrocephalus" and "shunt*").mp.         12. "benign senescent forgetfulness".mp.       13. (cerebr* adj2 deteriorat*).mp.         13. (cerebr* adj2 deteriorat*).mp.       14. (cerebral* adj2 insufficient*).mp.         15. (pick* adj2 disease).mp.       15. (pick* adj2 disease).mp. | citations and MEDLINE                       | 2. Delirium/                                                  | Jan 2014:       |                  |
| [Date of most recent<br>search: 5 May 2020]       4. Delirium, Dementia, Amnestic, Cognitive Disorders/       May 2019: 145         5. dement*.mp.       5. dement*.mp.         6. alzheimer*.mp.       7. (lewy* adj2 bod*).mp.         8. deliri*.mp.       9. (chronic adj2 cerebrovascular).mp.         10. ("organic brain disease" or "organic brain syndrome").mp.       10. ("organic brain disease" or "organic brain syndrome").mp.         11. ("normal pressure hydrocephalus" and "shunt*").mp.       こんな感じで<br>書かれて<br>います         13. (cerebr* adj2 deteriorat*).mp.       14. (cerebral* adj2 isease).mp.         15. (pick* adj2 disease).mp.       15. (pick* adj2 disease).mp.                                                                                                    | 1950-present (OvidSP)                       | 3. Wernicke Encephalopathy/                                   | May 2018: 384   |                  |
| 5. dement*.mp.<br>5. databeimer*.mp.<br>7. (lewy* adj2 bod*).mp.<br>8. deliri*.mp.<br>9. (chronic adj2 cerebrovascular).mp.<br>10. ("organic brain disease" or "organic brain syndrome").mp.<br>11. ("normal pressure hydrocephalus" and "shunt*").mp.<br>12. "benign senescent forgetfulness".mp.<br>13. (cerebr* adj2 deteriorat*).mp.<br>14. (cerebral* adj2 disease).mp.                                                                                                    | [Date of most recent<br>search: 5 May 2020] | 4. Delirium, Dementia, Amnestic, Cognitive Disorders/         | May 2019: 145   | その検索式を参考にできる     |
| 6. alzheimer*.mp.<br>7. (lewy* adj2 bod*).mp.<br>8. deliri*.mp.<br>9. (chronic adj2 cerebrovascular).mp.<br>10. ("organic brain disease" or "organic brain syndrome").mp.<br>11. ("normal pressure hydrocephalus" and "shunt*").mp.<br>12. "benign senescent forgetfulness".mp.<br>13. (cerebr* adj2 deteriorat*).mp.<br>14. (cerebral* adj2 insufficient*).mp.<br>15. (pick* adj2 disease).mp.                                                                                                    |                                             | 5. dement*.mp.                                                | 5 May 2020: 157 |                  |
| 7. (lewy* adj2 bod*).mp.         8. deliri*.mp.         9. (chronic adj2 cerebrovascular).mp.         10. ("organic brain disease" or "organic brain syndrome").mp.         11. ("normal pressure hydrocephalus" and "shunt*").mp.         12. "benign senescent forgetfulness".mp.         13. (cerebr* adj2 deteriorat*).mp.         14. (cerebral* adj2 insufficient*).mp.         15. (pick* adj2 disease).mp.                                                                                                    |                                             | 6. alzheimer*.mp.                                             |                 |                  |
| 8. deliri*.mp.<br>9. (chronic adj2 cerebrovascular).mp.<br>10. ("organic brain disease" or "organic brain syndrome").mp.<br>11. ("normal pressure hydrocephalus" and "shunt*").mp.<br>12. "benign senescent forgetfulness".mp.<br>13. (cerebr* adj2 deteriorat*).mp.<br>14. (cerebral* adj2 insufficient*).mp.<br>15. (pick* adj2 disease).mp.                                                                                                    |                                             | 7. (lewy* adj2 bod*).mp.                                      |                 |                  |
| 9. (chronic adj2 cerebrovascular).mp.<br>10. ("organic brain disease" or "organic brain syndrome").mp.<br>11. ("normal pressure hydrocephalus" and "shunt*").mp.<br>12. "benign senescent forgetfulness".mp.<br>13. (cerebr* adj2 deteriorat*).mp.<br>14. (cerebral* adj2 insufficient*).mp.<br>15. (pick* adj2 disease).mp.                                                                                                    |                                             | 8. deliri*.mp.                                                |                 |                  |
| 10. ("organic brain disease" or "organic brain syndrome").mp.<br>11. ("normal pressure hydrocephalus" and "shunt*").mp.<br>12. "benign senescent forgetfulness".mp.<br>13. (cerebr* adj2 deteriorat*).mp.<br>14. (cerebral* adj2 insufficient*).mp.<br>15. (pick* adj2 disease).mp.                                                                                                    |                                             | 9. (chronic adj2 cerebrovascular).mp.                         |                 |                  |
| 11. ("normal pressure hydrocephalus" and "shunt*").mp.<br>12. "benign senescent forgetfulness".mp.<br>13. (cerebr* adj2 deteriorat*).mp.<br>14. (cerebral* adj2 insufficient*).mp.<br>15. (pick* adj2 disease).mp.                                                                                                    |                                             | 10. ("organic brain disease" or "organic brain syndrome").mp. |                 |                  |
| 12. "benign senescent forgetfulness".mp.<br>13. (cerebr* adj2 deteriorat*).mp.<br>14. (cerebral* adj2 insufficient*).mp.<br>15. (pick* adj2 disease).mp.                                                                                                    |                                             | 11. ("normal pressure hydrocephalus" and "shunt*").mp.        |                 | こんな感じで           |
| 13. (cerebr* adj2 deteriorat*).mp.<br>14. (cerebral* adj2 insufficient*).mp.<br>15. (pick* adj2 disease).mp.                                                                                                    |                                             | 12. "benign senescent forgetfulness".mp.                      |                 | 書かれて             |
| 14. (cerebral* adj2 insufficient*).mp.<br>15. (pick* adj2 disease).mp.                                                                                                    |                                             | 13. (cerebr* adj2 deteriorat*).mp.                            |                 | います              |
| 15. (pick* adj2 disease).mp.                                                                                                    |                                             | 14. (cerebral* adj2 insufficient*).mp.                        |                 |                  |
|                                                                                                    |                                             | 15. (pick* adj2 disease).mp.                                  |                 |                  |
| 16. (creutzfeldt or jcd or cjd).mp.                                                                                                    |                                             | 16. (creutzfeldt or jcd or cjd).mp.                           |                 |                  |

## コクランSRを探す方法

- PubMed や Ovid MEDLINE で検索
  - → 検索結果を Journal で絞り込む
    - PubMed からはくるくるリンカーで本文へ
    - Ovid MEDLINE からは検索結果詳細から直接本文へ
- Ovid EBM Reviews の CDSR で検索
  - → 直接探せる!
    - 本文へも直接リンク

コクランSRだけ に絞って探したい ときに便利

 Wiley Cochrane Library で検索 <u>https://www.cochranelibrary.com/</u>

本学は契約していませんが、Wiley社の「Cochrane Library」は 無料で検索ができ、一部のレビューは無料で読むこともできます

# Ovid EBM Reviews の構成

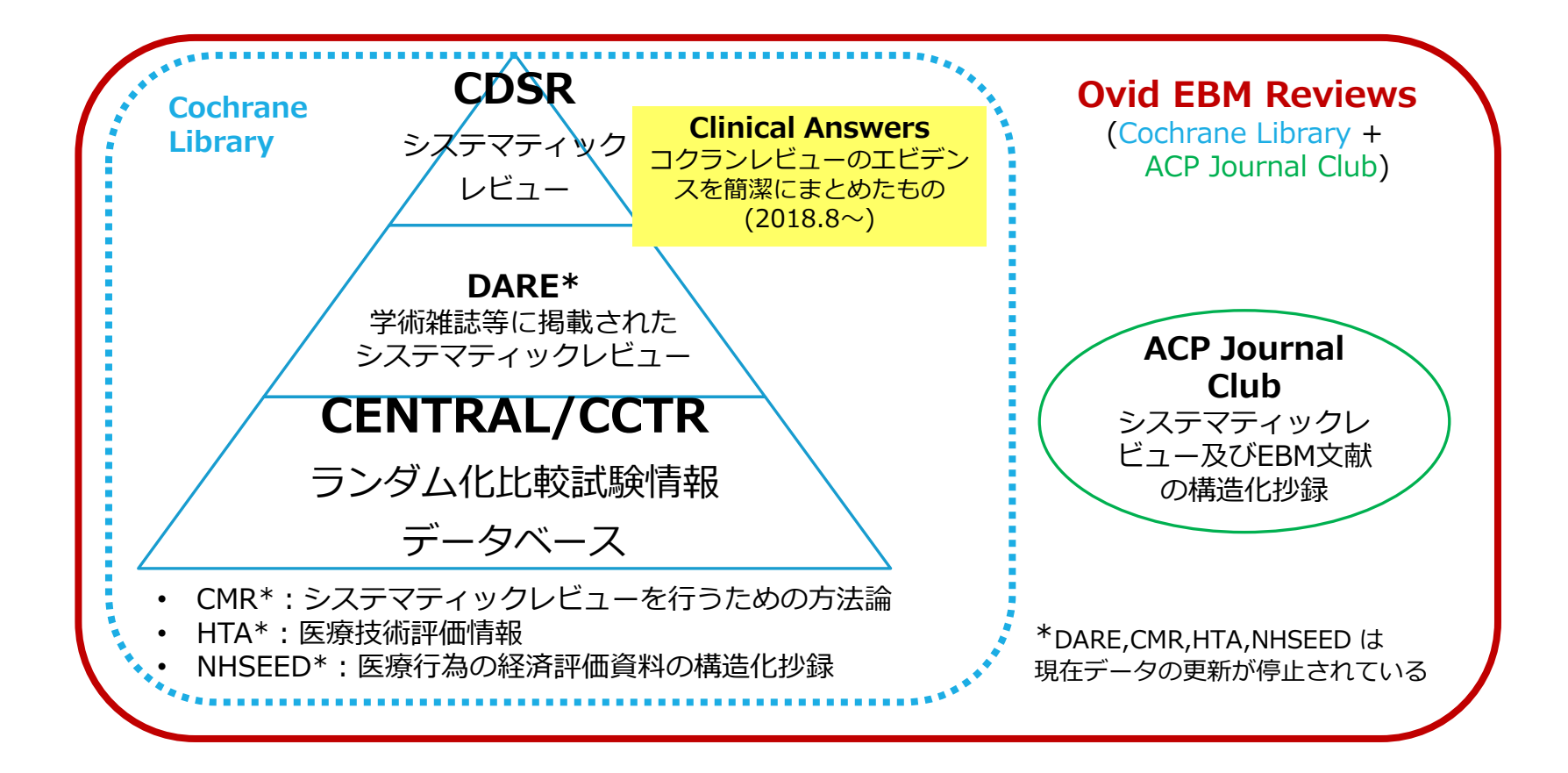

ディアコノ・ボリス氏(Wolters Kluwer) Ovid EBM Reviews 講習会資料を改変 ※各データベースの内容についてはクイック・レファレンス・カードもご参照ください

# Ovid EBM Reviews を使う

| 基本検索 書誌事項一括検索 ;                                        | 検索ツール フィールド指定検索 上級検索                                                                                        |         |
|--------------------------------------------------------|----------------------------------------------------------------------------------------------------|---------|
| 選択された1情報源 隠す 変勇                                        | <br>更する                                                                                                    |         |
| <ol> <li>Ovid MEDLINE<sup>®</sup> 1946~現在まで</li> </ol> |                                                                                                    | ×       |
| ● キーワード ○ 著者 (                                         | 検索対象の情報源の選択:                                                                                                |         |
|                                                        | <ul> <li>Ovid®購読電子ブックを検索(フルテキスト)(Washington Manual® of Medical Therapeutics, The (33rd Edition))</li> </ul> | 0       |
|                                                        | EBM Reviews - ACP Journal Club 1991 to October 2024                                                         | 0       |
|                                                        | FBM Reviews - Cochrane Central Register of Controlled Trials. October 2024                                  | $\odot$ |
|                                                        | EBM Reviews - Cochrane Database of Systematic Reviews 2005 to November 13, 2024                             | Ū       |
|                                                        | EBM Reviews - Cochrane Clinical Answers October 2024                                                        | 0       |
|                                                        | EBM Reviews - Cochrane Methodology Register 3rd Quarter 2012                                                | ()      |
|                                                        | EBM Reviews - Database of Abstracts of Reviews of Effects 1st Quarter 2016                                  | ()      |
|                                                        | EBM Reviews - Health Technology Assessment 4th Quarter 2016                                                 | ()      |
|                                                        | EBM Reviews - NHS Economic Evaluation Database 1st Quarter 2016                                             | ()      |
|                                                        | □ Ovid MEDLINE <sup>®</sup> 1946~現在まで                                                                       | Ū .     |
|                                                        | グループの削除 グループの追加 続行 選邦                                                                                       | Rして再実行  |

## 腰痛×エクササイズ に関する コクランのSR

|    | タイトルを                                                                                                    |                |
|----|----------------------------------------------------------------------------------------------------|----------------|
| 3. | Exercise therapy for treatment of acute non-specific low back pain. クリック                                                                       | 目次             |
|    | IJzelenberg, Wilhelmina. Oosterhuis, Teddy. Hayden, Jill A. Koes, Bart W. van Tulder, Maurits W. Rubinstein, Sidney M. de<br>Zoete, Annemarie. | 抄録リンク          |
|    | Cochrane Back and Neck Group Cochrane Database of Systematic Reviews. 8, 2023. Cochrane Database of Systematic Reviews                         | フル レコードの表示     |
|    | [Systematic Review]                                                                                                    | Q 類似する文献の検索    |
|    | 抄録の表示 ∨ Ξ 引用する 討 +マイプロジェクト ⊡ +注釈                                                                                                    | Q引用文献の検索       |
|    |                                                                                                    | EBM Full Text  |
|    |                                                                                                    | Abstract日本語翻訳  |
|    |                                                                                                    | 进 <u>键医科大学</u> |
|    | このSRの検<br>見てみまし                                                                                                    | 索式を<br>よう!     |

## コクランSR:検索式はどこ?

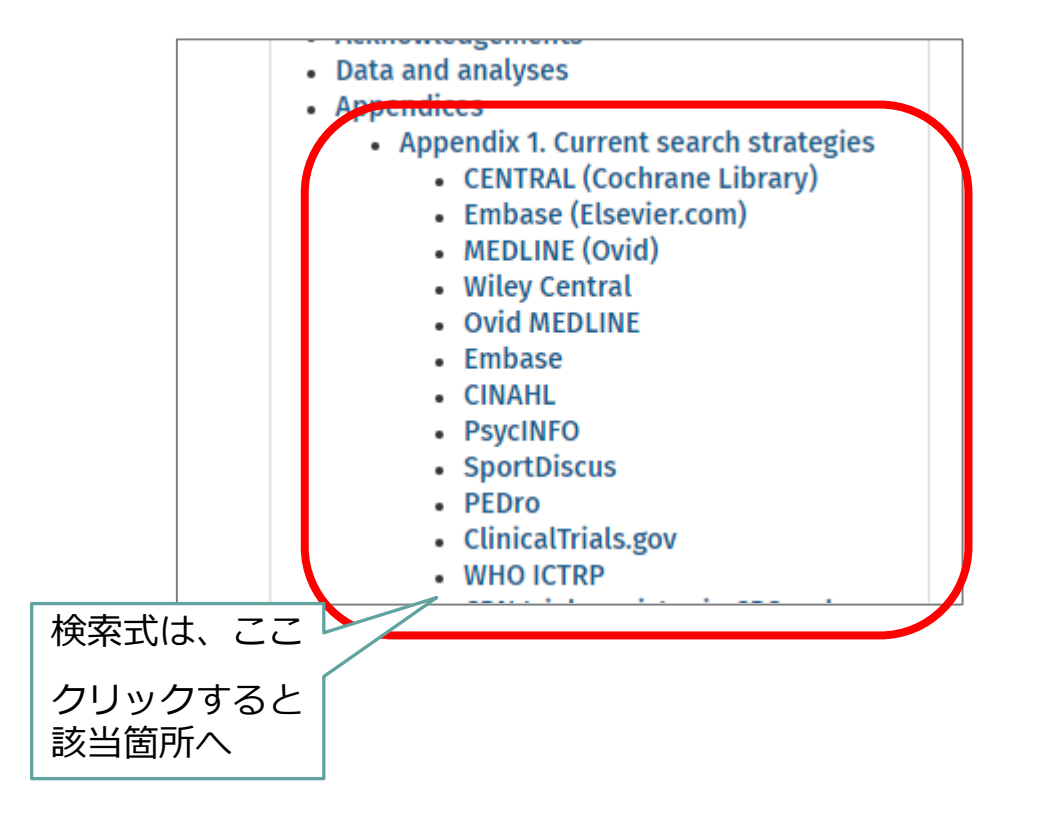

| 検索結果:                                                                                                    | 次へ >                                                                                                    |
|----------------------------------------------------------------------------------------------------|----------------------------------------------------------------------------------------------------|
| Cochrane Database of Systematic Reviews         号: Volume (8), 2023, [no page #]         著作権: The Cochrane Library, Copyright 2023, The Cochrane Collaboration         資料の種類: [Reviews]         DOI: 10.1002/14651858.CD009365.pub2 10.1002/14651858.CD009365.pub2         ISSN: 1361-6137 1469-493X         受入番号: 00075320-100000000-07741         キーワード: Adult, Male, Middle Aged, Female, Humans, Low Back Pain, Low Back Pain, Exercise Therapy, Acute Pain, Exercise, Asia, Randomized Controlled Trials as Topic                                                                                            | 文献ツール<br>PDF フルテキスト (1549KB)<br>フリレマードのまま<br>リンクを新しいタブで開く( <u>「</u> )<br>リンクを新しいプライベートウィンドウで開く( <u>P</u> )                                                                                                    |
| [Reviews]         Exercise therapy for treatment of acute non-specific low back pain         IJzelenberg, Wilhelmina <sup>1</sup> ; Oosterhuis, Teddy <sup>2</sup> ; Hayden, Jill A <sup>3</sup> ; Koes, Bart W <sup>4, 5</sup> ; van Tulder, Maurits W <sup>1, 6</sup> ; Rubinstein, Sidney M <sup>1</sup> ; de         Zoete, Annemarie <sup>1</sup> 著者情報 へ <sup>1</sup> Department of Health Sciences, Faculty of Science and Amsterdam Movement Sciences Research Institute         Vrije Universiteit Amsterdam         Amsterdam Netherlands <sup>2</sup> Department of Health Sciences, Faculty of Science | キスト       名前を付けてリンク先を保存( <u>K</u> )         キスト       名前を付けてリンク先を保存( <u>K</u> )         「コンクを Pocket に保存( <u>O</u> )       リンクをコピー( <u>L</u> )         「ロ・注釈       Google で検索: "PDF フルテキスト"( <u>S</u> )         ブタクセシビリティプロパティを調査       アクセシビリティプロパティを調査 |
| PDFの<br>p.127~<br>検索式<br>MEDLINE (Ovid)<br>Searched 18 November 2021<br>1 randomized controlled trial.pt.<br>2 controlled clinical trial.pt.<br>3 pragmatic clinical trial.pt.<br>4 random*.ti,ab.<br>Cの式を<br>にコピペ<br>検索が再                                                                                                    | IつずつMEDLINE<br>して検索すると<br>現できます                                                                                                    |

# CENTRAL / CCTR

Cochrane Central Register of Controlled Trials

- 比較臨床試験に関する文献データベース
- MEDLINE や EMBASE、ClinicalTrials.gov, WHO の International Clinical Trials Registry Platform などから比較試験に関する情報を収集
- さらにハンドサーチ等で取得された情報も登録

論文化されていない臨床試験に 関する情報も調べられる

## 演習1:ご自分のRQのPとIに 似たコクランのSRがないか、 調べてみましょう

見つかったら、その検索式を再現してみましょ う!

## 演習2:コクランSRの検索式を 参考にし、MEDLINEを検索して みましょう

よければCENTRALの検索もしてみてください

・諏訪敏幸; 近畿病院図書室協議会. 看護研究者・医療研究者のための系統的文献検索概説. 近畿病院図書室協議会, 2013, ix, 270pp.

・中山健夫. 【看護研究における報告ガイドライン1】序 報告ガイドラインの意義. 看護研究. 2020, vol. 53, no. 1, p. 10-12.

・木戸芳史. 【看護研究における報告ガイドライン1】誰でも知っておきたい!よく使われている報告ガイドライン PRISMA システマティック・レビューおよびメタアナリシスの報告における望ましい報告項目 PRISMA声明. 看護研究. 2020, vol. 53, no. 1, p. 34-39.

・上岡洋晴 ほか. 「PRISMA2020声明:システマティック・レビュー報告のための更新版ガ イドライン」の解説と日本語訳. 薬理と治療. 2021, vol. 49, no. 6, p. 831-842.

・上岡洋晴 ほか. 「PRISMA-S:システマティック・レビューにおける文献検索報告のためのPRISMA声明拡張」の解説と日本語訳. 薬理と治療. 2021, vol. 49, no. 7, p. 1057-1079.

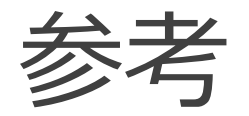

・Ovid EBM Reviews & Ovid MEDLINE クイックレファレンスカード https://access.ovid.com/training/ja/docs/QuickGuide Ovid%20EBM%20Reviews%20&%20Ovid% 20MEDLINE JPN.pdf

・Ovid MEDLINE フィールドガイド https://access.ovid.com/training/ja/docs/FieldGuide MEDLINE JPN.pdf

・Ovid プラットフォーム クイックレファレンスカード https://access.ovid.com/training/ja/docs/QuickGuide Ovid JPN.pdf

・Ovid リソースセンター https://access.ovid.com/training/ja/

・EndNote online クイックレファレンスガイド https://clarivate.libguides.com/ld.php?content\_id=71828389

・コクランライブラリーレファレンスガイド https://www.wiley.com/en-us/customer-success/cochrane/cochrane-library-user-guide-japanese.

\*各種マニュアルは附属図書館ウェブサイト > マニュアルガイドのページもご覧ください https://www.shiga-med.ac.jp/library/support/manualguide.html